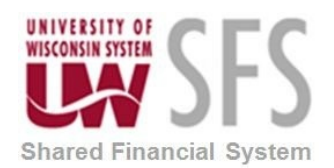

## Contents

| I.   | 10   | 99 PROCESS OVERVIEW                                                                                                    |
|------|------|----------------------------------------------------------------------------------------------------|
|      | Α.   | 1099 Supplier Information                                                                                                    |
|      | В.   | 1099 Voucher and Payment Information5                                                                                                    |
|      | C.   | Type of Payment and Reporting Level for 1099 Reportable Transactions7                                                                                            |
|      | D.   | Account Codes Related to 1099 Reportable Transactions9                                                                                                    |
| II.  | RE   | VIEW TRANSACTIONS FOR CORRECT 1099 FLAGS9                                                                                                    |
|      | А.   | Vouchers Not Marked Withholding where Account Code is generally considered a 1099 Reportable Account<br>Code9                                                    |
|      | В.   | Vouchers for Medical Services (Account Codes 2630 and 2635) that are not Marked Correctly for reporting.<br>These must be coded to <i>Withholding Code</i> '06'9 |
|      | C.   | Vouchers made to Research Subjects (Account Code 2637) that are not marked Correctly. These must be coded to Withholding Code '03'                               |
|      | D.   | Vouchers and Payments to Fellows and Scholars (Account Codes in 57XX series) must be reviewed10                                                                  |
|      | Ε.   | Vouchers made for Travel Expenses (Account Codes 21XX and 28XX)10                                                                                                |
|      | F.   | Vouchers paid using Payment Plus (PPL) Payment Option10                                                                                                    |
|      | G.   | Voucher made on Purchase Orders where the PO and Supplier Withholding Flags May Not Match                                                                        |
|      | н.   | Reviewing Withholding Vouchers by Supplier11                                                                                                    |
| III. | M    | AKING CHANGES TO VOUCHER 1099 FLAGS 11                                                                                                    |
|      | Α.   | How to change 1099 Voucher Status in SFS using the VoucherLine Withholding Page11                                                                                |
|      | в.   | Correcting Withholding Adjustments in Error and Creating New Withholding Adjustments                                                                             |
|      | C.   | Process to Update Withholdings Runs Nightly – Monday through Friday (This is Run Centrally by UWSA)22                                                            |
| IV   | . RE | VIEWING SUPPLIER AND VOUCHER MISMATCHES 23                                                                                                    |
|      | Α.   | Run Supplier/Voucher Mismatch Report - Option 1 to PDF23                                                                                                    |
|      | в.   | Run Queries to download Supplier/Voucher mismatches as excel files – Option 2 to Excel Format                                                                    |

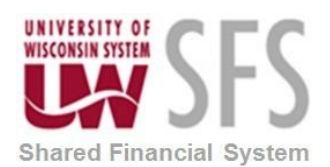

| V.  | CR                | REATING 1099 RECORDS FOR REPORTING ON A 1099 FORM                                                            | 29                |
|-----|-------------------|----------------------------------------------------------------------------------------------------|-------------------|
|     | Α.                | Running the Withhold 1099 Report Job Process                                                                 | . 29              |
| 1   | <b>B.</b><br>1099 | Final Validations<br>Processing Checklist and Certification                                                  | <b>.33</b><br>.35 |
| VI. | AP                | PPENDIX A -TAXABLE PAYMENT CODES BY ACCOUNT NUMBER AND WITHHOLDING CODE                                      | 36                |
| VII | . Ap              | PPENDIX B – SHARE SUPPLIER ADMINISTRATORS AND SUPPLIER FILE 1099 DATA MAINTENANCE                            | 41                |
|     | Α.                | Review and Validate Supplier Withholding Names.                                                              | .41               |
|     | в.                | Review and correct invalid or missing Taxpayer Identification Number (TIN) or Social Security Numbers (SSN). | .42               |
|     | C.                | Review and correct any invalid 1099 Class Codes                                                              | .42               |
|     | D.                | References and Resources                                                                                     | .44               |

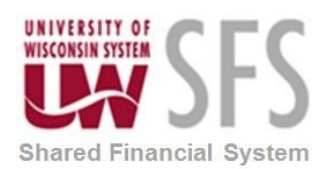

### I. 1099 Process Overview

Monitoring 1099 reportable transactions should be part of regular maintenance to allow for timely corrective action and to ensure the integrity of the data. Additional Information can be found at the <u>Tax Compliance</u> <u>and Reporting</u> website.

UW Policy: "The University of Wisconsin System will report taxable payments to the IRS, Wisconsin Department of Revenue, and the individual receiving the payment and withhold federal or state income taxes from payments as required by Federal and State laws. Also, the University of Wisconsin System will require social security numbers or Individual Taxpayer Identification Numbers (ITINs) for non-resident aliens as required by Federal law."

In general, a taxable payment to a Supplier that is not a *corporation*, is a payment for a service or work performed, including parts and materials. We are required to obtain a tax identification number for all Suppliers receiving a tax reportable payment.

| Process Frequency          | Monthly and Annually                                    |
|----------------------------|---------------------------------------------------------|
| Dependencies               | N/A                                                     |
| Assumptions                | Users know how to run queries                           |
| <b>Responsible Parties</b> | Tax Staff at each institution and SHARE Supplier Admins |
| Alternate Scenarios        | N/A                                                     |

**NOTE**: Controllers from each institution will be required to certify the 1099 report and the 1042S balances by the beginning of January. The Certification form is at the end of this document. Notify uwsaproblemsolvers@uwsa.edu when complete.

#### A. 1099 Supplier Information

Before entering a new Supplier, an institution needs to request a W-9 form from that supplier. The information on the supplier's W-9 should indicate if the supplier ought to be set up for withholding. Enter supplier withholding information by selecting the Withholding checkbox on the Supplier Identifying Information tab or on the New Supplier Request page and entering information on the Supplier Location tab *1099* link or New Supplier Request 1099 section.

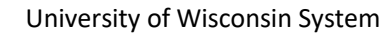

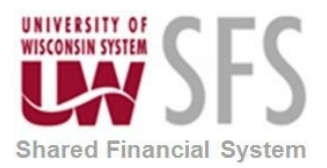

#### Supplier Identifying Information tab:

| Summary Identifying Infor | mation <u>A</u> ddress     | Contacts | Location  | Custom        |                 |                                           |  |  |  |  |
|---------------------------|----------------------------|----------|-----------|---------------|-----------------|-------------------------------------------|--|--|--|--|
| SetID                     | SHARE                      |          |           |               | *Supplier Name  | STEWART, ×                                |  |  |  |  |
| Supplier ID               | 0001013422                 |          |           |               | Additional Name |                                           |  |  |  |  |
| *Supplier Short Name      | STEWART                    | STEWART  | )1        |               |                 | ☑ Withholding<br>☑ Open For Ordering      |  |  |  |  |
| *Classification           | Individual/Sole Proprietor | $\sim$   | C         | Check for Dup | icate           | VAT Registration                          |  |  |  |  |
| HCM Class                 |                            | ~        |           |               |                 | Supplier Audit                            |  |  |  |  |
| *Persistence              | Regular                    | ~        |           |               |                 | Supplier Audit Template ID Q              |  |  |  |  |
| *Supplier Status          | Approved                   | ~        |           |               |                 |                                           |  |  |  |  |
| W9 on File? Yes           |                            |          |           |               |                 |                                           |  |  |  |  |
|                           |                            | E        | xpand All |               | Collapse All    | Attachments (0)<br>Secure Attachments (1) |  |  |  |  |

#### New Supplier Request page:

| tiD:                          | SHARE Check for Duplicate | *Supplier Name:        | IK LLC                                       |                                                                                 |
|-------------------------------|---------------------------|------------------------|----------------------------------------------|---------------------------------------------------------------------------------|
| ipplier ID:                   | 0001085594                | Additional Name:       |                                              |                                                                                 |
| upplier Short Name:           | ROCI                      | \-002                  | Withholding                                  |                                                                                 |
| lassification:                | S Corporation/LLC         | O UW Affiliate         |                                              |                                                                                 |
|                               | Regular 🗸                 | Attachmente (D)        |                                              | Created Date/time: 03/12/20 2:24PM                                              |
| ercictence:                   | •                         | Secure Attachments (1) |                                              | Last updated date: 02/12/20 2-25PM                                              |
| upplier Status:               | Not Submitted             |                        | Approved and Supplier Created? N             | Last Updated by: 00555859                                                       |
| Cancel                        | Submit For Approval       |                        |                                              |                                                                                 |
|                               |                           |                        | Supplier Location                            |                                                                                 |
|                               |                           |                        |                                              |                                                                                 |
|                               |                           |                        | Loostion: 0001                               |                                                                                 |
| Supplier Address              | Q   14 4 1 of 1           | 🗸 🗼 🕅 View All         | Description: UHK                             | ]                                                                               |
|                               |                           |                        | 11                                           |                                                                                 |
| Address ID: 1                 |                           | + -                    | Additional Payment Information               | Supplier Bank Account                                                           |
| Description: W9 ADDRESS       |                           |                        | Pay Method Options:                          | Description:                                                                    |
| Country USA Q U               | nited States              |                        | Payment Method:                              | Bank Name:                                                                      |
| Address 1                     | RK DR                     |                        | Layout Option: Ose Bank Account De           | Branoh Name:                                                                    |
| Address 2                     |                           |                        | Layout: Q                                    | Bank ID Qualifier:                                                              |
| Address 8                     |                           |                        |                                              | Bank ID:                                                                        |
| City                          |                           |                        |                                              | Branoh ID:                                                                      |
| County Mitwaukee              | Postal 531                |                        |                                              | Bank Account                                                                    |
| stata WI Q                    | Wisconsin                 |                        |                                              | Account Type:                                                                   |
| Dispatoh Email ID:            |                           |                        | Payment Notification                         |                                                                                 |
| Override Address Verification |                           |                        | , aymont not not not not not not not not not |                                                                                 |
|                               |                           |                        | Tax ID Information                           |                                                                                 |
| PaymentWithholding Alt        | Names                     |                        | Entity Type Jurisdiction Default             | on Default 1099 Status<br>Class                                                 |
|                               |                           |                        | IRS 1099 FED                                 | 07 Q NONE                                                                       |
|                               |                           |                        | TIN Type: Taxpayer Withho                    | olding                                                                          |
|                               |                           |                        | Identification Control<br>Number             | Name                                                                            |
|                               |                           |                        | F Q 45 Q                                     |                                                                                 |
|                               |                           |                        |                                              |                                                                                 |
| Comments:                     |                           | 198                    | Approval Team Instructions:                  | 1.<br>1.<br>1.<br>1.<br>1.<br>1.<br>1.<br>1.<br>1.<br>1.<br>1.<br>1.<br>1.<br>1 |
|                               |                           |                        |                                              |                                                                                 |
|                               |                           | //                     |                                              |                                                                                 |

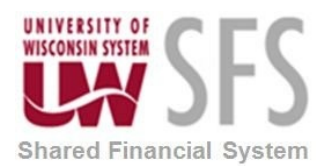

#### SFS Business Process AP.5.01.01– Working with 1099 Transactions

Supplier *Location Tab/1099 link* must have the withholding class codes entered and saved for them to be carried over to the voucher page. Only ONE withholding class can be set to "Default Jurisdiction", however, more than one withholding class can be entered on the supplier. If creating a new SHARE supplier and more than one withholding class code is needed, the supplier must first be entered with only one class code. The other withholding class codes will need to be added after the supplier has been approved. The withholding class corresponds to the reporting box on a 1099-MISC form. (Please see diagram at the end of section B.)

| Summary Identifying Information Address Contacts Location Custom                                                                                                   |                                                                                                    |                                                |
|----------------------------------------------------------------------------------------------------|----------------------------------------------------------------------------------------------------|------------------------------------------------|
| SettD SHARE<br>Supplier 10: 0001009127 Short Supplier Name<br>A supplier location is a default set of rules which define how you conduct business with a supplier. | LEN-001 Supplier ALLEN                                                                                                    |                                                |
| Location                                                                                                    | Q, I III I I I I View All                                                                                                    |                                                |
| *Location Description CHK                                                                                                    | RTV Fees Attachments (0)                                                                                                    |                                                |
| Details                                                                                                    | Q I II II III >>>>>>>>>>>>>>>>>>>>>>>>>                                                                                                    |                                                |
| *Effective Date 06/01/2016                                                                                                    | × + -                                                                                                    |                                                |
| Options Payables Procurement SalesUse Tax<br>> Additional ID Numbers                                                                                               | Expand All Collapse All 1009                                                                                                    |                                                |
| Comments & Attachments     Internet Address                                                                                                    | With                                                                                                    | hholding Supplier Information ×                |
| Expand All Collapse All                                                                                                    | Satto SHAPE                                                                                                    | Help                                           |
| Save Return to Search Notify                                                                                                    | Supplier ID 0001009127 Short Supplier Name ALLEN SALLEN-001 Supplier Name ALLEN                                                                                                    | Description CHK                                |
| uniniary i ruennying information ( i numess ( consists ) cocaron ( costorin                                                                                        | 1099 Options                                                                                                    |                                                |
|                                                                                                    | 1099 Information                                                                                                    |                                                |
|                                                                                                    | Main Information Overrides Remit                                                                                                    | 14 4 1-1 of 1 View All                         |
|                                                                                                    | *Entity *Type *Jurisdiction Default Jurisdiction                                                                                                    | ODefault 1099 Status Withhold Type Description |
|                                                                                                    | JRS Q, 1099 Q, FED Q,                                                                                                    | 07 Q, NONE Q, None + -                         |
|                                                                                                    | 1099 Reporting Information         4         5-1 of 1           Fig. Q.         Addemail lefo         []14 Match           Main Information         Addemail lefo         []14 Match           *Entry         *Address         Till Type         Memory Matching | T D > > I View All                             |
|                                                                                                    | IRS Q 1Q S Q 3 Q                                                                                                    |                                                |
|                                                                                                    | OK Cancel                                                                                                    |                                                |

Supplier Location tab, 1099 link:

If the Supplier is identified as 1099 reportable, any vouchers for the Supplier are automatically identified as 1099 reportable. This can be overridden by deselecting the withholding checkboxes on the voucher.

#### B. 1099 Voucher and Payment Information

Validate the voucher is set to withholding by selecting the Withholding link on the voucher. If the voucher does NOT have a withholding link, the voucher is not set to withholding and will not be reportable. To change the voucher to not withholding, select the withholding link and deselect the TWO boxes Withholding Applicable and Applicable. After the voucher is paid, the voucher withholding status can only be changed by using the VoucherLine Withholding Update page.

The information on the voucher will be used to insert information on the appropriate box on the 1099-NEC or 1099-MISC form. For 2020, the IRS will require a new form 1099-NEC (non-employee compensation) and has revised for 1099-MISC. All non-employee compensation payments will be reported on form 1099-NEC and other payment types will be reported on the 1099-MISC form.

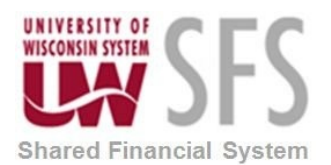

#### SFS Business Process AP.5.01.01– Working with 1099 Transactions

In the example below, the voucher is set to report on class code of "07"-Non-Employee Compensation. The new 1099-NEC form will have the total amount for Non-Employee Compensation (class code "07") paid to the supplier on form 1099-NEC (Non-Employee Compensation).

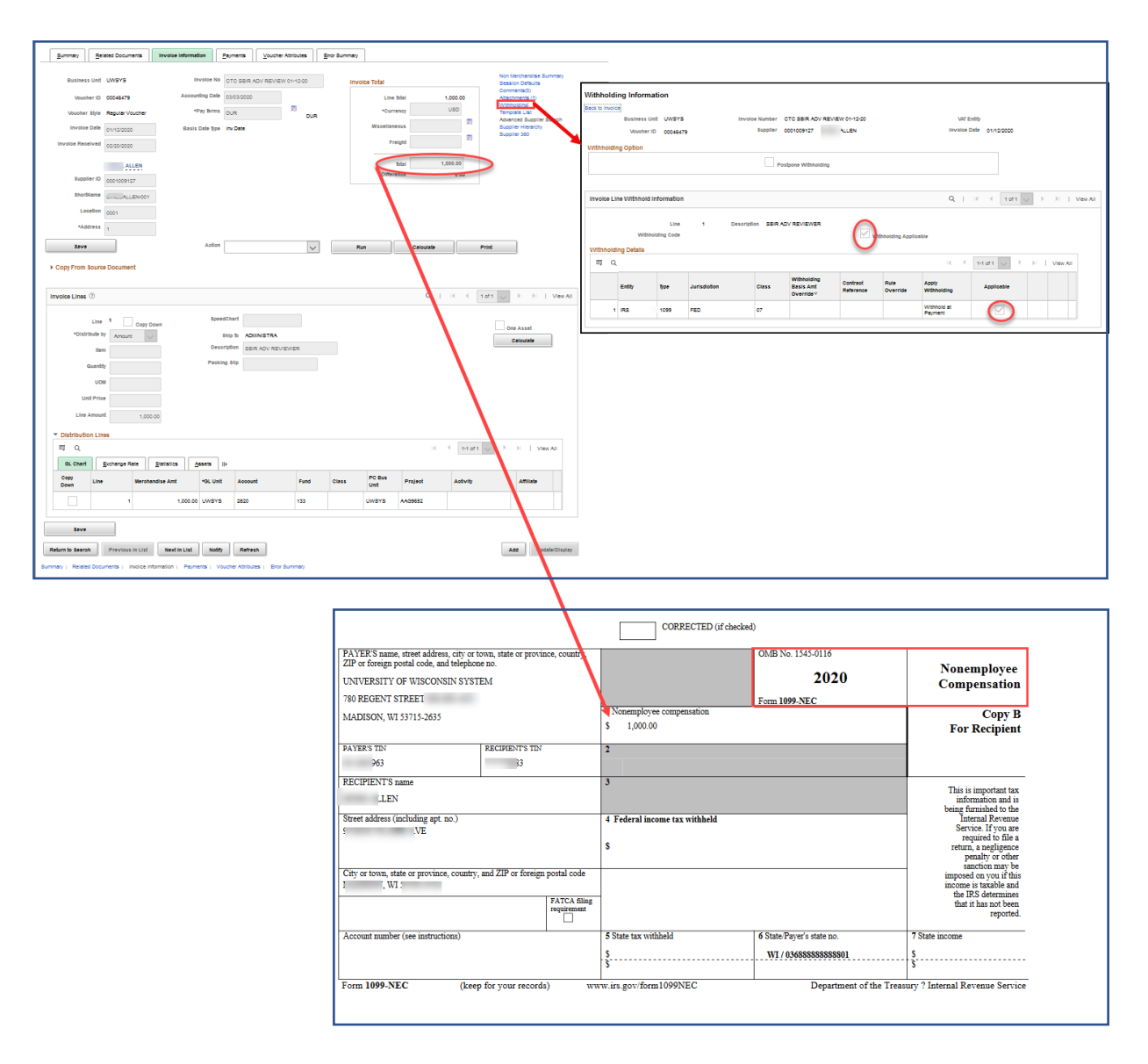

If the class code is "03", the amount will be inserted on the revised 1099-MISC in Box #3 (Other Income used for Prizes and Awards). If the class code is "06", it will be inserted in Box #6 (Medical and health care payments) on the 1099-MISC.

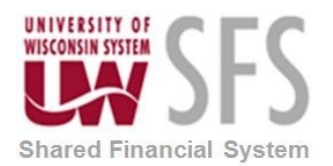

| PAYER'S name, street address, city or town,<br>ZIP or foreign postal code, and telephone no. | state or province, country, | 1 Rents                                                                                                   | OMB No. 1545-0115                                             | Miscellaneous                                                                                                   |
|----------------------------------------------------------------------------------------------|-----------------------------|----------------------------------------------------------------------------------------------------|---------------------------------------------------------------|----------------------------------------------------------------------------------------------------|
| UNIVERSITY OF WISCONSIN SYSTEM                                                               |                             | S                                                                                                    | 2020                                                          | Income                                                                                                    |
| 780 REGENT STREET                                                                            |                             | 2 Royalties<br>\$ 555.55                                                                                  | Form 1099-MISC                                                |                                                                                                    |
| MADISON, WI 53715-2635                                                                       |                             |                                                                                                    |                                                               |                                                                                                    |
|                                                                                              |                             | 3 Other income<br>\$                                                                                      | 4 Federal income tax withheld<br>\$                           | Copy I<br>For Recipien                                                                                          |
| PAYER'S TIN REC                                                                              | IPIENT'S TIN<br>39          | 5 Fishing boat proceeds<br>\$                                                                             | 6 Medical and health care payments<br>\$                      |                                                                                                    |
| RECIPIENT'S name                                                                             |                             | 7 Payer made direct sales of \$5,000 or<br>more of consumer products to a buyer<br>(recipient) for resale | Substitute payments in lieu of<br>dividends or interest     S | This is important tay<br>information and is<br>being furnished to the<br>Internal Revenue<br>Service If you are |
| Street address (including apt. no.)<br>123 SOME ST                                           |                             | 9 Crop insurance proceeds                                                                                 | 10 Gross proceeds paid to an attorney<br>5                    | required to file<br>return, a negligenci<br>penalty or othe<br>sanction may be                                  |
| City or town, state or province, country, and 2<br>1, WI                                     | ZIP or foreign postal code  | 11                                                                                                    | 12 Section 409A deferrals                                     | imposed on you if thi<br>income is taxable and<br>the IRS determine:                                            |
| Account number (see instructions) FAT<br>requ                                                | CA filing<br>irement        | 13 Excess golden parachute payments<br>\$                                                                 | 14 Nonqualified deferred compensation<br>\$                   | that it has not beer<br>reported                                                                                |
|                                                                                              |                             | 15 State tax withheld                                                                                     | 16 State/Payer's state no.                                    | 17 State income                                                                                                 |
|                                                                                              |                             | \$<br>\$                                                                                                  | WI / 0368888888888801                                         | \$<br>\$                                                                                                    |

#### C. Type of Payment and Reporting Level for 1099 Reportable Transactions

Only one 1099-NEC, 1099-MISC or 1042 form will be sent to a supplier from the University of Wisconsin System. Even if a single payment from an institution falls below the taxable threshold amount, it should still be reported as taxable, because payments from all campuses will be consolidated for tax purposes. For example, if UWEAU and UWGBY pay the same supplier \$400 each, it would appear to each institution that the payment would not be reportable. However, the total amount of \$800 paid to the supplier is above the threshold and will require UW System to provide a tax form (1099-NEC, 1099-MISC) for reporting.

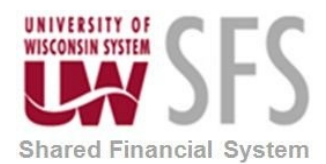

| Type of Payment                                                                                                    | Federal<br>Law                             | UW Consolidated<br>Reporting Level |  |  |  |
|----------------------------------------------------------------------------------------------------|--------------------------------------------|------------------------------------|--|--|--|
| Services, including parts and materials (Code 07)                                                                                                    | \$600                                      | \$600                              |  |  |  |
| Payments to Research Subjects, Prizes and Awards (Code 03)                                                                                                    | \$600                                      | \$600                              |  |  |  |
| Rentals (Code 01)                                                                                                    | \$600                                      | \$600                              |  |  |  |
| Royalties (Code 02)                                                                                                    | \$ 10                                      | \$ 10                              |  |  |  |
| Medical and Health Care payments. (Code 06)                                                                                                    | \$600                                      | \$600                              |  |  |  |
| Payments of attorney's fees for <i>services</i> (Code 07)                                                                                                    | \$600                                      | \$600                              |  |  |  |
| Payments of gross proceeds paid to attorneys<br>(Code 14).<br><b>Note:</b> In 2020 and beyond the amount will show<br>up in box 10 if voucher has code 14 on it | All                                        | All                                |  |  |  |
| Scholarships/Fellowships (Non-Resident Aliens -<br>NRAs) only                                                                                                   | Payments to NRAs are reportabl<br>as 1042S |                                    |  |  |  |

The following information is required on potentially reportable payments:

- Legal name.
- Permanent home mailing address (the Supplier's address identified on the *default* Location/1099 link in SFS will be used as the permanent home mailing address and inserted on the 1099 Form).
- United States Taxpayer Identification Number (TIN). This can be a Social Security Number (SSN), Individual Taxpayer Identification number (ITIN) or an Employer Identification Number (EIN).
- A comprehensive description about the payment to help determine the correct classification.

This information is required for all payments on reportable categories listed above, regardless of amount. For Supplier classifications of Individual/Sole Proprietor or Partnership/LLC, if no tax ID is provided, payments may be subject to backup withholding (see <u>withholding</u> link for further definition).

Non-reportable payments (scholarships/fellowships and student loans to UW students) require social security number for financial aid reporting purposes. If the student does not have a social security number, student ID number is required. Mailing (Home) address is not required on these payments.

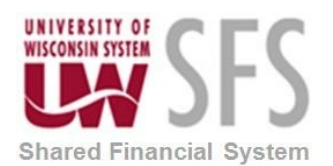

#### D. Account Codes Related to 1099 Reportable Transactions

In SFS, account codes do not determine if a voucher is marked as 1099 reportable; the supplier set-up and what is carried to the voucher determines what will be marked 1099 reportable.

Institutions are responsible for review and maintenance of their AP Business Unit vouchers in SFS and must certify 1099 reports and 1042S balances to UWSA at the end of each calendar year so that the data can be loaded into the UW 1099 Bolt-On table.

Each campus should review the account codes for all payments to determine if they are correctly marked or not marked reportable. A list of account codes with descriptions that are generally considered to be reportable can be found in <u>Appendix A</u>.

## II. Review Transactions for Correct 1099 Flags

## A. Vouchers Not Marked Withholding where Account Code is generally considered a 1099 Reportable Account Code

**Run** Query SFS\_AP\_1099\_ACCT\_NOT\_WTHD. This query provides a list of all vouchers paid on an account code that is generally tax reportable where *voucher* is NOT marked withholding.

The query includes vouchers with all account codes listed as reportable in <u>Appendix A</u> to Suppliers entered with a classification of Individual/Sole Proprietor, Partnership, Partnership/LLC and Attorney where the voucher is not marked withholding. The query also includes vouchers for suppliers entered with classification equal to Corp/LLC, Corp, S Corp or S Corp/LLC where the voucher is not marked withholding on taxable account codes 2630 and 2635 (Medical Services). Review these vouchers as they should be reportable. Request a change to the Supplier withholding flag and 1099 info and make the change on the voucher flag to 'withholding' if you find the voucher must be reported.

## **B.** Vouchers for Medical Services (Account Codes 2630 and 2635) that are not Marked Correctly for reporting. These must be coded to *Withholding Code* '06'

**Run** SFS\_AP\_1099\_ACCT\_2630\_2635\_MDS. This query was created to help campuses monitor payments for medical services. Campuses must periodically review these payments to ensure reporting accuracy and compliance. Unlike most other reportable payments, the exemption from issuing a 1099 to a corporation does not apply to payments for medical or health care services provided by corporations. Therefore, medical service payments to corporations are included and must be reported. Services are always reportable, including supplies, if furnished as part of a service. Regular medical supplies, for example, bandages, medications, etc., that are consumed by campuses are not reportable unless related to a service. Medical service payments are reported in box 6 of a 1099, therefore, the payment must be coded to Withholding Code 6. The query shows all medical service payments coded to account codes 2630 and 2635 where either the supplier and/or the voucher is not marked withholding, or where the withholding code is not 6. All these criteria must be met to be accurately reported on a 1099.

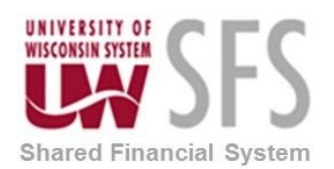

## C. Vouchers made to Research Subjects (Account Code 2637) that are not marked Correctly. These must be coded to *Withholding Code* '03'

**Run** Query SFS\_AP\_1099\_ACCT\_2637\_RES\_SUB. This query was created to help campuses monitor payments to Research Subjects. All payments to Research Subjects are to be recorded as a Withholding Code '3'. Review the list to identify the payments not flagged for withholding or where payments to Research Subjects are not coded as '03'. A payment or series of payments made to individuals for participating in a medical research study or studies must be reported in box 3 of a 1099.

## D. Vouchers and Payments to Fellows and Scholars (Account Codes in 57XX series) must be reviewed

**Run** Query SFS\_AP\_1099\_ACCT\_57XX. Payments to Non-U.S. Residents from accounts 57XX must be reported correctly. 57XX Account Series to nonresident aliens is not reportable as a 1099 transaction.

Payments to Non-U.S. Residents from accounts 57XX must be reported correctly on a 1042S. All payments to students must follow the guidelines provided at <u>Payments to Students</u>. The Student Payment Guide and Student Payment Tool provide assistance to users to determine the intent of a payment made to a student and the proper payment mechanism to use. It also provides guidelines for correct payment procedures to ensure compliance with all applicable federal, state, and UW rules and regulations. Payments to Fellows and Scholars who are U.S. Residents are generally not reportable on a 1099.

#### E. Vouchers made for Travel Expenses (Account Codes 21XX and 28XX)

**Run** Queries SFS\_AP\_1099\_ACCT\_21XX and SFS\_AP\_1099\_ACCT\_28XX. These are travel codes. Check to see if these travel expenses are reportable or not. Most of the time these expenses are not 1099 reportable. Certain travel and other expenses reimbursed to employees are considered taxable and should be reported on a W2. See <u>W2 Reportable Fringes Process</u> document for details. Travel expenses paid to non-employees are 1099 reportable when they are not supported by required receipts.

#### F. Vouchers paid using Payment Plus (PPL) Payment Option

Run Query named SFS\_AP\_1099\_PPL\_PAYMENTS. If the query brings back results, you will need to change the vouchers on the list to not reportable. US Bank does the 1099 reporting for Payment Plus (PPL) payments. Before the Bolt-On is loaded in January, the PPL payments marked 1099 reportable in SFS must be corrected to reflect that it is not reportable.

#### G. Voucher made on Purchase Orders where the PO and Supplier Withholding Flags May Not Match

**Run** Query SFS\_AP\_1099\_PO\_NT\_WH\_VNDR\_WH. This returns a list of POs and associated vouchers for Suppliers marked withholding, but the PO lines are not marked for withholding. Copied POs retain the withholding status of the PO it is copied from. There may be issues with copied POs if the Supplier

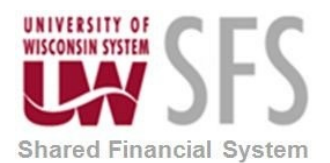

withholding status has changed. Voucher lines may also need to be reviewed for correct withholding. PO description and voucher description are included in this query.

#### H. Reviewing Withholding Vouchers by Supplier

**Run** Query SFS\_AP\_1099\_DETAIL\_FAST\_RPT. This query provides the **Detail Report** of withholding vouchers for a specific Supplier.

## III. Making Changes to Voucher 1099 Flags

Vouchers are marked for withholding when created if the Supplier is marked for withholding. It is important to review BOTH the Supplier Withholding Set Up along with the Voucher Withholding Flags. Before making changes to voucher withholding flags, confirm the Supplier is set up correctly. For SHARE suppliers, requests for any changes to the Supplier must go through the SHARE Supplier Admins at <u>ShareSupplierAdmin@uwsa.edu</u>. Refer to <u>Appendix B</u> for Additional information on the 1099 Supplier updates that are completed by the SHARE Supplier Admins.

## A. How to change 1099 Voucher Status in SFS using the VoucherLine Withholding Page

Clean up any vouchers that have incorrect withholding flags. Identify those vouchers by reviewing <u>Section II</u> of this guide.

The VoucherLine Withholding Page will allow you to change withholding flags for Suppliers that have the withholding link checked and have 1099 information entered in the Location Tab. Please check the Supplier Set Up before continuing.

| Summary Identifying Info | rmation Address Contacts Location Custom                          |  |  |  |  |  |  |  |  |  |  |  |
|--------------------------|-------------------------------------------------------------------|--|--|--|--|--|--|--|--|--|--|--|
| SetID                    | SHARE *Supplier Name STEWART, ×                                   |  |  |  |  |  |  |  |  |  |  |  |
| Supplier ID              | Additional Name                                                   |  |  |  |  |  |  |  |  |  |  |  |
| *Supplier Short Name     | STEWART STEWART )1                                                |  |  |  |  |  |  |  |  |  |  |  |
| *Classification          | Individual/Sole Proprietor V Check for Duplicate                  |  |  |  |  |  |  |  |  |  |  |  |
| HCM Class                | Supplier Audit                                                    |  |  |  |  |  |  |  |  |  |  |  |
| *Persistence             | Regular V Supplier Audit Template ID Q                            |  |  |  |  |  |  |  |  |  |  |  |
| *Supplier Status         | Approved ~                                                        |  |  |  |  |  |  |  |  |  |  |  |
|                          | W9 on File? Yes                                                   |  |  |  |  |  |  |  |  |  |  |  |
|                          | Expand All Collapse All Attachments (0)<br>Secure Attachments (1) |  |  |  |  |  |  |  |  |  |  |  |

Supplier Withholding Flag:

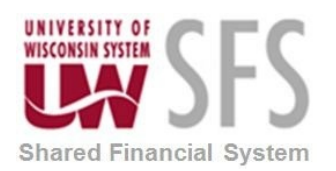

| Summary Identifying Information Address Contacts Custom Custom                                                                                                    |                                                                          |                                               |          |                                   |                         |                 |                           |          |        |
|----------------------------------------------------------------------------------------------------|--------------------------------------------------------------------------|-----------------------------------------------|----------|-----------------------------------|-------------------------|-----------------|---------------------------|----------|--------|
| SelID SHARE Supplier ID 0001013422 Short Supplier Name STEWART Su A supplier location is a default set of rules which define how you conduct business with a supplier.                                      | Ipplier STEWAR                                                           |                                               |          |                                   |                         |                 |                           |          |        |
| Location Q   I                                                                                                    | € • • • • • • • • • • • •                                                | View All                                      |          |                                   |                         |                 |                           |          |        |
| *Location 0001 E3 Default RTV Fees Description CHK                                                                                                    | Attachments (0)                                                          | + -                                           |          |                                   |                         |                 |                           |          |        |
|                                                                                                    | [ 1 of 1 ⊻                                                               | View All                                      |          |                                   |                         |                 |                           |          |        |
| *Effective Date 01/12/2016 記 Effective Status Active マ<br>Coptions Payables Procurement SalesUse Tax [1099]                                                                                                 | All Collapse All                                                         | + -                                           |          |                                   |                         |                 |                           |          |        |
| Comments     Internet Address                                                                                                    |                                                                          |                                               |          | Wit                               | hholding Supp           | ier Inform      | ation                     |          |        |
| VAT     Expand All     Collapse All     Save     Return to Search     Previous in Lint     Net: in List     Notify     Add     Up Summary   Sentifying Information   Address   Contacts   Location   Custom | SetID SH<br>Supplier ID 00<br>Short Supplier Name ST<br>Supplier Name ST | IARE<br>01013422<br>'EWARTDOR STEV<br>'EWART, | VAF      |                                   | Location<br>Description | 0001<br>СНК     |                           |          |        |
|                                                                                                    | 1099 Options                                                             |                                               |          |                                   |                         |                 |                           |          |        |
|                                                                                                    | 1099 Information                                                         |                                               |          |                                   |                         |                 | I I IIII →                | ⊨ I Vier | ew All |
|                                                                                                    | Main Information                                                         | Overrides                                     | Remit    |                                   |                         |                 |                           |          |        |
|                                                                                                    | *Entity *Ty                                                              | pe "Juris                                     | liction  | Default<br>Jurisdicti             | *Default<br>Class       | *1099<br>Status | Withhold Type Description |          |        |
|                                                                                                    | IRS Q. 10                                                                | 99 Q. FED                                     |          | ۹.                                | 07 Q.                   | NONE Q          | None                      | + -      | -      |
|                                                                                                    | 1099 Reporting Inform<br>F Q                                             | nation                                        |          | € <b>€ 1</b> -                    | I of 1 🗸 🗼 👘            | View All        |                           |          |        |
|                                                                                                    | Main Information                                                         | Additional Info                               | TIN Matc | 1                                 |                         |                 |                           |          |        |
|                                                                                                    | *Entity                                                                  | *Address                                      | TIN Type | Taxpayer<br>Identification Number | Company                 |                 |                           |          |        |
|                                                                                                    | IRS Q                                                                    | 19                                            | s Q      | i0 Q.                             | - +                     |                 |                           |          |        |
|                                                                                                    | OK Cancel                                                                |                                               |          |                                   |                         |                 |                           |          |        |

Navigate to the Accounts Payable WorkCenter, Tax (1099/1042S). Select the Update VoucherLine Withholding link

#### OR

Navigator> Suppliers > 1099/Global Withholding > Maintain > Update VoucherLine Withholding.

- Enter Supplier SetID = SHARE (or UWMSN).
- Enter Supplier ID.
- Select Search.

| Accounts Payable WorkCenter 🏶 🔍                             |                                                                                               |  |  |  |  |  |  |
|-------------------------------------------------------------|-----------------------------------------------------------------------------------------------|--|--|--|--|--|--|
| Main Reports/Queries                                        | Withholding Line Update                                                                       |  |  |  |  |  |  |
| 🗞 Links C 🗄                                                 | Enter any information you have and click Search. Leave fields blank for a list of all values. |  |  |  |  |  |  |
| Vouchers                                                    | Find an Existing Value                                                                        |  |  |  |  |  |  |
| <ul> <li>▷ Suppliers</li> <li>▽ Tax (1099/1042S)</li> </ul> | ▼ Search Criteria                                                                             |  |  |  |  |  |  |
| P Wthd Voucher/Supplier Mismatch                            | Supplier SetID = V SHARE Q                                                                    |  |  |  |  |  |  |
| Update VoucherLine Withholding                              | Supplier ID begins with 🗸 0001073781 🔍                                                        |  |  |  |  |  |  |
| Update Withholdings                                         | Supplier Location begins with 🗸                                                               |  |  |  |  |  |  |
| Adjust Withholding                                          | Supplier Name begins with v                                                                   |  |  |  |  |  |  |
| Withhold 1099 Report Job                                    | Case Sensitive                                                                                |  |  |  |  |  |  |
| Update 1099, 1042S Records                                  |                                                                                               |  |  |  |  |  |  |
| Load IRS TIN Matching File                                  | Search Clear Basic Search a Save Search Criteria                                              |  |  |  |  |  |  |

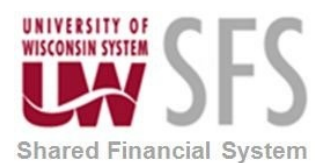

- Enter Business Unit.
- Enter From Date '01/01/20XX'.
- Enter To Date '12/31/20XX'.
- Enter the Start Date '01/01/20XX' for Tax Reporting Year.
- Enter the End Date '12/31/20XX' for Tax Reporting Year.

| Withhold                                           | dina Invoic                                                   | e Line Upd   | ate        |         |        |           |            |          |      |                   |                   |                 |              |            |                |
|----------------------------------------------------|---------------------------------------------------------------|--------------|------------|---------|--------|-----------|------------|----------|------|-------------------|-------------------|-----------------|--------------|------------|----------------|
|                                                    |                                                               |              |            |         |        |           |            |          |      |                   |                   |                 |              |            |                |
| Vendor                                             |                                                               |              |            |         |        |           |            |          |      |                   |                   |                 |              |            |                |
|                                                    | Supplier SetID SHARE Supplier Name CHARTWELLS DINING SERVICES |              |            |         |        |           |            |          |      |                   |                   |                 |              |            |                |
| Supplier ID 0001073781 Location 0001 Withholding Y |                                                               |              |            |         |        |           |            |          |      |                   |                   |                 |              |            |                |
| Criteria                                           |                                                               |              |            |         |        |           |            |          |      |                   |                   |                 |              |            |                |
|                                                    | *Business                                                     | Unit UWSUP   | Q          |         | ×      | From Date | 01/01/2019 | iii      |      | Search            |                   |                 |              |            |                |
|                                                    | Clear Updated Withholding *To Date 12/31/2019                 |              |            |         |        |           |            |          |      |                   |                   |                 |              |            |                |
|                                                    |                                                               |              |            |         |        |           |            |          |      |                   |                   |                 | calenda      | r year     |                |
| Defaults                                           |                                                               |              |            |         |        |           |            |          |      |                   |                   | 1               | 01/01/2      | 20XX       |                |
|                                                    | Withhold E                                                    | ntity IRS    | Q          |         | Withh  | old Type  | Q          |          | Set  | t All Lines to No | Wthd              |                 | 12/31/2      | gn<br>20XX |                |
|                                                    | Jurisdic                                                      | tion         | Q          |         |        | Class     | Q          |          | S    | et All Lines to \ | Wthd              |                 |              |            |                |
|                                                    |                                                               |              |            |         |        |           |            |          |      |                   |                   |                 |              |            |                |
| Tax Repo                                           | rting Year                                                    |              |            | _       |        |           |            | _        | _    |                   |                   |                 |              |            |                |
|                                                    | *Start                                                        | Date 01/01/2 | 2019 🛄     | 3       |        | *End Date | 12/31/2019 |          |      |                   |                   |                 |              |            |                |
|                                                    |                                                               |              |            |         |        |           |            |          |      |                   |                   |                 |              |            |                |
|                                                    |                                                               |              |            |         |        |           |            |          |      |                   |                   |                 | tal al       | 1-5 of 202 | View 100       |
| Current                                            | Withhold Deta                                                 | ails         | Withhold [ | Details | 1      |           |            |          |      |                   |                   |                 |              | 1001202    | P P , 0.00 100 |
|                                                    | Current New Entity Type Jurisdiction ▲ Class Business         |              |            |         |        |           |            | Voucher≜ | Line | Invoice           | Payment<br>Date ≜ | Merchandise Amt |              |            |                |
| 1                                                  |                                                               | ~            | IRS        | ۹       | 1099 Q | FED       | Q          | 07       | ۹    | UWSUP             | 00165724          |                 | 1 3059301579 | 01/04/2019 | 5.700          |
|                                                    |                                                               |              | IDC        | 0       | 1000.0 | FED       | 6          | 07       | •    | LIMOLID           | 00165705          |                 | 1 2050204540 | 01/04/2012 | 04 400         |
| 2                                                  |                                                               | $\checkmark$ | IKS        | u       | 1099 U | FEU       | u          | 07       | u    | OWSOP             | 00103725          |                 | 1 3009301549 | 01/04/2019 | 81.400         |

Click
 Search

| Details |                     |                    |            |        |               |                |       |                  |          |      |            |                  |                 |
|---------|---------------------|--------------------|------------|--------|---------------|----------------|-------|------------------|----------|------|------------|------------------|-----------------|
| ≡; Q    |                     |                    |            |        |               |                |       |                  |          |      | €          | 1-5 of 292       | ✓ ► ► View 100  |
| Curren  | nt Withhold Deta    | ails <u>N</u> ew V | Vithhold D | etails |               |                |       |                  |          |      |            |                  |                 |
|         | Current<br>Withhold | New<br>Withhold    | Entity     |        | Туре          | Jurisdiction = | Class | Business<br>Unit | Voucher≜ | Line | Invoice    | Payment<br>Date≜ | Merchandise Amt |
| 1       |                     | ~                  | IRS        | Q      | 1099 Q        | FED Q          | 07 Q  | UWSUP            | 00165724 | 1    | 3059301579 | 01/04/2019       | 5.700           |
| 2       | $\checkmark$        | ~                  | IRS        | Q,     | 1099 Q        | FED Q          | 07 Q  | UWSUP            | 00165725 | 1    | 3059301549 | 01/04/2019       | 81.400          |
| 3       | $\checkmark$        | ~                  | IRS        | Q,     | 1099 Q        | FED Q          | 07 Q  | UWSUP            | 00165740 | 1    | 4188300688 | 01/07/2019       | 230.000         |
| 4       | $\checkmark$        | ~                  | IRS        | ٩      | 1099 <b>Q</b> | FED Q          | 07 Q  | UWSUP            | 00165741 | 1    | 4188300625 | 01/07/2019       | 155.250         |
| 5       |                     | ~                  |            | Q,     | Q             | ٩              | ٩     | UWSUP            | 00165750 | 1    | 3059301604 | 01/08/2019       | 12,787.880      |
| Save    | Return to S         | earch Not          | tify       |        |               |                |       |                  |          |      |            |                  |                 |

The system displays ALL the voucher lines for a Supplier Location. If there is more than one Location, go back to the search results to select the next one.

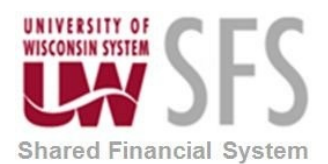

#### SFS Business Process AP.5.01.01– Working with 1099 Transactions

To refine your search further, use the Criteria and Tax Reporting Year group boxes to enter the selection criteria for the vouchers you want to update. Click Search when you have entered all your search criteria in these group boxes.

Use the Details grid to **view** the voucher lines retrieved by your search and to **select** voucher lines for updating. **Caution**: **Select** the 'View All' or "View 100" button to see more results.

**Current Withhold Details** 

Tab displays the original withholding information for the selected voucher lines.

| Curren | ıt Wit | thhold De         | etails <u>N</u> ew W | /ithhold Detail | ;      |                |   |       |   |                  |          |      |            |                  |                 |
|--------|--------|-------------------|----------------------|-----------------|--------|----------------|---|-------|---|------------------|----------|------|------------|------------------|-----------------|
|        | C<br>W | urrent<br>ithhold | New<br>Withhold      | Entity          | Туре   | Jurisdiction = |   | Class |   | Business<br>Unit | Voucher= | Line | Invoice    | Payment<br>Date≜ | Merchandise Amt |
| 1      |        |                   | ~                    | IRS Q           | 1099 Q | FED            | Q | 07    | Q | UWSUP            | 00165724 | 1    | 3059301579 | 01/04/2019       | 5.700           |
| 2      |        |                   | ~                    | IRS Q           | 1099 Q | FED            | Q | 07    | Q | UWSUP            | 00165725 | 1    | 3059301549 | 01/04/2019       | 81.400          |

The following are fields that appear on the Current Withhold Details tab:

**Current Withhold Column.** If the box is selected this indicates that the voucher line is currently marked withholding and will be reported on the 1099.

**New Withhold Column.** Use this column to *change* the withholding on a voucher line. To change the withholding status, select 'Y' for withholding applicable or 'N' for no withholding. If you select N under the New Withhold column to mark the voucher as NOT Withholding, the Type, Jurisdiction and Class change to

blank. Select

Save

| Curre | nt Withhold Det     | ails <u>N</u> ew | Withhold Details |      |              |       |                  |          |      |            |                  |                 |       |
|-------|---------------------|------------------|------------------|------|--------------|-------|------------------|----------|------|------------|------------------|-----------------|-------|
|       | Current<br>Withhold | New<br>Withhold  | Entity           | Туре | Jurisdiction | Class | Business<br>Unit | Voucher≜ | Line | Invoice    | Payment<br>Date≜ | Merchandise Amt |       |
| 1     |                     | N ~              | IRS Q            | ٩    | ٩            | ٩     | UWSUP            | 00165724 | 1    | 3059301579 | 01/04/2019       | 5               | 5.700 |

In the New Withhold Details Tab you will see 'Pending Database Update'. A nightly Update Withholding process will run from first Monday in December through approximately January 7 of following tax year to update all changes during the 1099 clean up period.

| Curren | nt Withhold Deta | ils New With | nhold Details | ;            |           |          |         |                               |  |
|--------|------------------|--------------|---------------|--------------|-----------|----------|---------|-------------------------------|--|
|        | Business<br>Unit | Voucher≜     | Line          | New Withhold | New Class | New Type | New Jur | Status                        |  |
| 1      | UWSUP            | 00165724     | 1             | Ν            |           |          |         | Pending<br>Database<br>Update |  |

Make the necessary changes to each voucher line or all voucher lines.

To change *selected* lines to a withholding class combination, **New Withhold** = Y **Entity** = IRS **Type** = 1099 **Jurisdiction** = FED

SFS\_AP.5.01.01\_Working\_with\_1099\_Transactions.docx

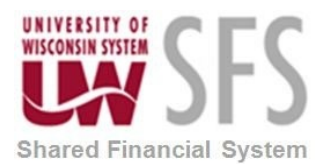

#### SFS Business Process AP.5.01.01– Working with 1099 Transactions

**Class** = select appropriate class code. The only available codes will be codes that have been set up on the Supplier's Location/*1099* link. Email SHARE Supplier Admins (<u>ShareSupplierAdmin@uwsa.edu</u>) if additional class codes are needed.

| Ven  | ndor                | -               |           |        |         |      |                |         |     |             |                 |             |                |                   |                   |
|------|---------------------|-----------------|-----------|--------|---------|------|----------------|---------|-----|-------------|-----------------|-------------|----------------|-------------------|-------------------|
|      |                     | Supplier Setl   | D SHARE   |        |         |      | Supplier Name  | CHART   | WEL | LS DINING S | SERVICES        |             |                |                   |                   |
|      |                     | Supplier I      | D 000107  | 3022   |         |      | Location       | 0001    |     |             | Withholding     | (           |                |                   | Example for       |
| Crit | teria               |                 |           |        |         |      |                |         |     |             |                 |             |                |                   | changing one      |
|      |                     | *Business Uni   | tUWSUP    | Q      |         |      | *From Date     | 1/01/20 | 18  | Ħ           | Search          |             |                |                   | voucher/row       |
|      |                     |                 | Clear     | Updat  | ed Wit  | thho | Iding *To Date | 2/31/20 | 18  | 11          |                 |             |                |                   | Withholding       |
| Def  | aults               |                 |           |        |         |      |                |         |     |             |                 |             |                |                   | TO                |
|      | 1                   | Withhold Entit  | IRS       | Q      |         |      | Withhold Type  |         | C   | ۲ 🗌         | Set All Lines t | o No Wthd   |                |                   | Withholding       |
|      |                     | Jurisdictio     | n         | Q      |         |      | Class          |         | C   | 2           | Set All Lines   | to Wthd     |                | 1                 |                   |
| Tax  | Reporting           | y Year          |           |        |         |      |                |         |     |             |                 |             |                |                   |                   |
|      |                     | *Start Date     | 01/01/201 | 18     | 11      |      | *End Date 1    | 2/31/20 | 18  | Ħ           |                 |             |                |                   |                   |
| Det  | ails                |                 |           |        |         |      |                |         |     |             | - FISOI         | alize   Fin | d   View 5   💷 | First             | 1-100 of 279 Last |
| Cu   | rrent Withh         | old Details     | New With  | hold D | Details |      |                |         |     |             |                 |             |                |                   |                   |
|      | Current<br>Withhold | New<br>Withhold | Entity    |        | Туре    |      | Jurisdiction   | Class   | -   | Unit        | Voucher-        | Line        | Invoice        | Payment<br>Date • | Merchandise Amt+  |
| 1    |                     | Y V             | IRS       | Q      | 1099    | Q    | FED Q          | 07      | Q   | UWSUP       | 00159149        |             | 1 3059301311   | 01/04/2018        | 16,918.230 4      |
|      |                     |                 |           | Q      |         | Q    | Q              |         | Q   | UWSUP       | 00159150        |             | 1 3059301312   | 01/05/2018        | 15,340.260        |
| 2    |                     |                 |           |        |         |      |                |         |     |             |                 |             |                |                   |                   |

After you have made all your changes, click

You may get a warning message telling you should use the entire calendar year when entering information. If you did so, select "OK" to save.

| Message                                                                                                    |
|----------------------------------------------------------------------------------------------------|
|                                                                                                    |
| Withhold Update must process all transactions for the entire Tax Reporting Year (7400,122)                                                             |
| Please verify that the Tax Reporting Start date and End date are correct (for USA, you must enter the entire calendar year, 01/01/YYYY to 12/31/YYYY). |
| Failing to specify the correct dates will cause data errors.                                                                                           |
| Press OK to SAVE.                                                                                                    |
| Press Cancel to go back to the previous page and verify/correct those dates.                                                                           |
| OK Cancel                                                                                                    |

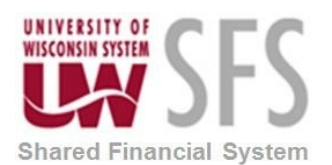

#### Click on the NEW Withhold Details tab.

|    | ndor                             |                 |            |                  |             |             |            |             |           |                 |
|----|----------------------------------|-----------------|------------|------------------|-------------|-------------|------------|-------------|-----------|-----------------|
|    |                                  | Supplier SetID  | SHARE      |                  | Supp        | lier Name ( | CHARTW     | ELLS DINING | SERVICES  | 5               |
|    |                                  | Supplier ID     | 00010730   | 22               |             | Location (  | 0001       |             | Withhold  | ding Y          |
| C  | iteria                           |                 |            |                  |             |             |            |             |           |                 |
|    |                                  | *Business Unit  | UWSUP      | Q                | *F          | rom Date 0  | 1/01/2018  | 3           | Searc     | h               |
|    |                                  |                 | Clear U    | dated Withhold   | ling        | *To Date 1  | 2/31/2018  | 3           |           |                 |
| De | efaults                          |                 |            |                  |             |             |            |             |           |                 |
|    |                                  | Withhold Entity | IRS        | Q                | With        | hold Type   |            | ۹ 🗌         | Set All L | ines to No Wthd |
|    |                                  | Jurisdiction    |            | Q                |             | Class       |            | ٩           | Set Al    | I Lines to Wthd |
| Ta | x Reportin                       | g Year          |            |                  |             |             |            |             |           |                 |
|    |                                  | *Start Date     | 01/01/2018 | 21               | *           | End Date 12 | 2/31/2018  | 3           |           |                 |
|    | taile                            |                 |            | Personalize   Fi | nd   View 5 | ۵ ا         | First      | 1-100 of 27 | 9 🕑 Last  |                 |
| De | ruans                            |                 | ew Withhol | d Details        |             |             |            |             |           |                 |
| De | urrent Withh                     | old Details N   | on mining  |                  |             |             |            |             |           |                 |
| De | urrent Withh<br>Business<br>Unit | old Details N   | Line       | New Withhold     | New Class   | New Type    | New<br>Jur | Status      |           |                 |

The status will appear on the New Withhold Details Tab under the Status column.

If a Supplier is defined as a withholding Supplier and there are voucher lines that are not flagged as withholding applicable or 'Y', the system will ignore these lines when running the 1099 reports. The amounts will not be included in the Supplier's 1099 balance.

**Caution:** Conversely, if a Supplier is <u>not</u> marked as a withholding Supplier but voucher lines are flagged as withholding applicable, the system will ignore these voucher lines for 1099 reporting. However, you should still correct the voucher withholding status to not withholding if applicable to ensure data integrity. With most institutions using SHARE suppliers, any changes to the Supplier file impacts other campus reporting. Therefore, all changes to SHARE suppliers need to be sent to the SHARE Supplier Admins.

Note: If your analysis has determined that a Supplier is *incorrectly* flagged or not flagged for withholding, notify the <u>ShareSupplierAdmin@uwsa.edu</u>. If there is no W-9 attached to the supplier, they will request that you obtain and attach a recently filled out W-9 form. The SHARE Supplier Admins will then review the supplier withholding status and change it if necessary. Please do NOT change the supplier withholding flag yourself.

Run Query SFS\_AP\_1099\_WTHD\_UPDT to return a list of either pending or updated vouchers. The query prompts for *Business Unit* and *Pending Database Update* or *Database Updated*. The Update Withholdings Process must be run for the pending transactions to be updated. You must confirm the Supplier is marked withholding for withholding updates to be correct. Contact <u>uwsaproblemsolvers@uwsa.edu</u> if you need the process run real-time.

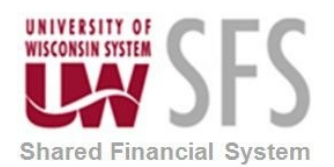

| SFS_AP_1099_WTH                                                                                                  | DUPDT - 1099 RECENT WITHH                                                                | IOLDING U   | IPDATE   |        |       |          |            |            |          |         |            |                            |             |                         |           |
|----------------------------------------------------------------------------------------------------|------------------------------------------------------------------------------------------|-------------|----------|--------|-------|----------|------------|------------|----------|---------|------------|----------------------------|-------------|-------------------------|-----------|
| Business U<br>Start Date (should be Jan<br>End Date (should be Dec 3<br>View Results<br>Download results in : Ex | nit UWSUE<br>1) 01/01/2018 10<br>11) 12/31/2018 10<br>tcel SpreadSheet CSV Text File XML | File (1 kb) |          |        |       |          |            |            |          |         |            |                            |             |                         |           |
| View All                                                                                                    |                                                                                          |             |          |        |       |          |            |            |          |         |            |                            |             | First 1-1               | of 1 Last |
| Unit Voucher                                                                                                    | Line Pending or Updated                                                                  | New W/H     | New Code | Entity | Setid | Curr W/H | Start Date | End Date   | New Type | New Jur | Supplier   | Supplier                   | Line Amount | Vchr Withholding Y or N | Code      |
| 1 UWSUP 00159149                                                                                                 | 1 Pending Database Update                                                                | Y           | 07       | IRS    | SHARE | N        | 01/01/2018 | 12/31/2018 | 1099     | FED     | 0001073022 | CHARTWELLS DINING SERVICES | 16918.230   | N                       |           |

## B. Correcting Withholding Adjustments in Error and Creating New Withholding Adjustments

**The Withhold Adjustments page overrides existing** withholding transactions. Where the <u>VoucherLine</u> <u>Update</u> selects or clears withholding flags for a voucher line, this process creates/adds or changes amounts.

Some examples of why adjustments may be necessary:

- A Supplier might have a change in ownership and/or name, and you may not be notified of the change until much later. The new owner may continue using the old name and/or accept payments made to the old name. If the change affects tax reporting, such as a corporation sold to a partnership, you could add payments inaccurately recorded under the old Supplier to the current Supplier record. Suppliers with the same name but different tax ID numbers are different for tax reporting purposes.
- Another scenario for this process is to recognize a tax reportable payment to a Supplier when the original transaction is outside the norm. For example, a payment is made to an attorney for distribution to a client. We are required to report the taxable payment to <u>both</u> the attorney and the client. Since we can only associate a payment to one Supplier in SFS, an adjustment must be made for the client Supplier.
- Correction of <u>amounts</u> (in contrast to flagging or unflagging lines) that have been marked withholding. This would occur when taxable and nontaxable amounts are combined on one voucher line.

Types of Adjustments you can make:

- You can adjust for transactions that have been processed through SFS where a voucher and payment exist.
- You can ADD records only if the Supplier is entered in SFS and is flagged for Withholding.

#### ALL SUPPLIERS MUST HAVE WITHHOLDING BOX CHECKED ON THE SUPPLIER PAGE TO BE INCLUDED IN 1099

**REPORTING**. If you cannot find the Supplier in your adjustments search – check the Supplier Summary or Identifying Information page on the Supplier and verify the Supplier is set to 'YES' for Withholding.

To adjust any withholding information:

- Navigate to Suppliers > 1099/Global Withholding > Maintain > Adjust Withholding OR
  - Go to Accounts Payable WorkCenter, Tax (1099/1042S) Menu and select the Adjust Withholding link.
- **ENTER** Supplier SetID. Confirm the Supplier is set to Withholding BEFORE making any adjustments.

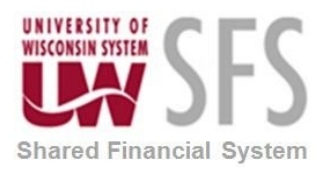

| SetID                | SHARE                      | Check for Duplicate | *Supplier Name CATHLEEN           |
|----------------------|----------------------------|---------------------|-----------------------------------|
| Supplier ID          | 000                        |                     | Additional Name                   |
| *Supplier Short Name | FKAT E                     | 'KAT-001            | Withholding     Open For Ordering |
| *Classification      | Individual/Sole Proprietor | ✓ UW Affiliate      | □ VAT Registration                |
|                      |                            |                     |                                   |

• **SELECT** Search and select the link to the Supplier.

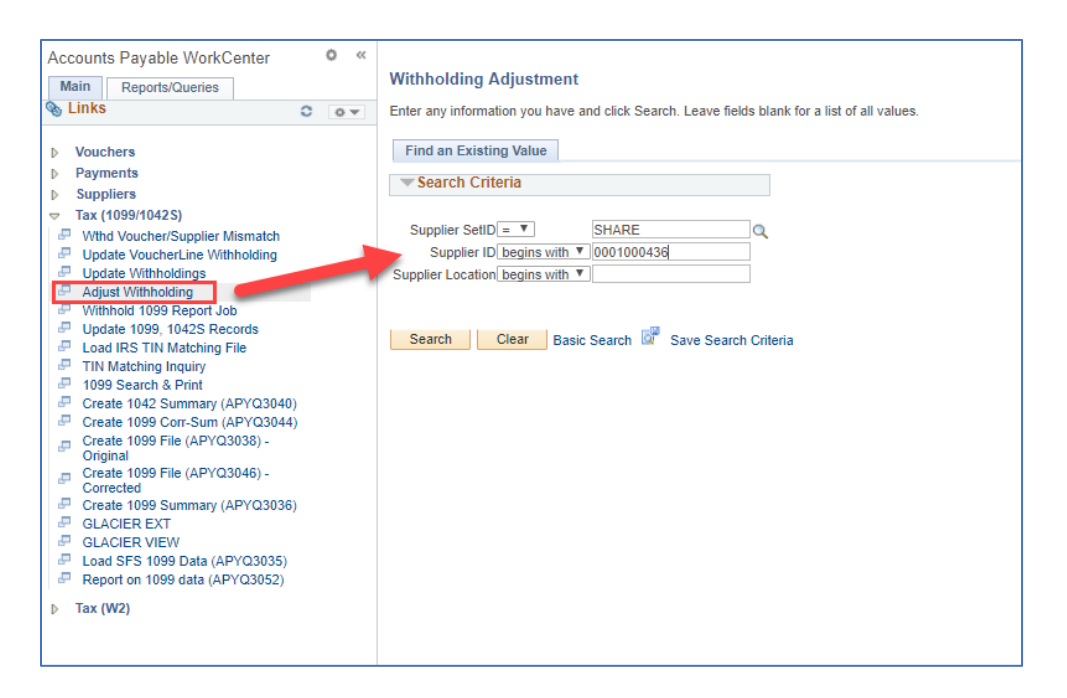

- Enter Business Unit.
- Enter the Start Date '01/01/20XX' for Tax Reporting Year.
- Enter the End Date '12/31/20XX' for Tax Reporting Year.
- Click Search

A search here will return all lines marked as withholding for this Supplier. Select the View All link to bring back all withholding rows for this Supplier.

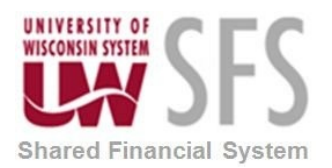

|                  | SHARE S          | supplier 000100043 | 6            | 0001               | 4     | RYD             | JRRENI           | 1/     |
|------------------|------------------|--------------------|--------------|--------------------|-------|-----------------|------------------|--------|
| Search Criteria  |                  |                    |              |                    |       |                 |                  |        |
| Busines          | s Unit UWSUP     | Q                  |              |                    |       |                 |                  |        |
|                  | Entity           | Q                  | Туре         | Q                  | Start | Date 01/01/2018 | 31               |        |
| Juriso           | liction          | Q                  | Class        | Q                  | End   | Date 12/31/2018 | BI S             | earch  |
| Adjustments      |                  |                    |              | Personalize   Find | View  | AII   🔍   🔜     | First 🕚 1-2 of 6 | 🕑 Last |
| Main Information | Transaction Info | Payment Inform     | ation Adjust | ment Reason        |       |                 |                  |        |
| Short Name       | *Business Unit   | *Entity            | *Type        | *Jurisdiction      |       | *Class          | *Rule            |        |
| Driginal         | UWSUP Q          | IRS Q              | 1099 🔍       | FED                | Q     | 07 🔍            | GENRL Q          | + -    |
|                  |                  |                    | 4000         | FED                | 0     | 07              | OENDI O          |        |

If there are no entries, fill in all the blanks provided to **add** the adjustment. If there are entries, you can **modify** an entry to adjust the dollar amount on the line or lines returned.

To enter a new withholding adjustment for a Supplier with existing lines, simply **click** on **H** and **enter** the necessary information.

Select data in this order:

- Select Main Information tab.
- Enter changes and additions.

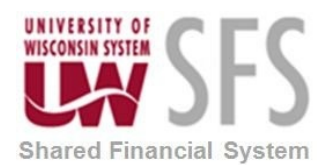

| Busine           | ss Unit UWSI | JP      | ]a<br>]a |            | Тур   | e      | Q             | Star       | t Date 01/01/201 | ado     | d a n<br>row | ew     |     |
|------------------|--------------|---------|----------|------------|-------|--------|---------------|------------|------------------|---------|--------------|--------|-----|
| Juris            | diction      |         | Q        |            | Clas  | s      | Q             | En         | d Date 12/31/201 | 8 🛐     |              | Search |     |
| Adjustments      |              |         |          |            |       |        | Personalize   | Find   Vie | w 2   💷   🔣      | First 🕚 | ) 1          | ۱ 🕑    | ast |
| Main Information | Transactio   | on Info | Paym     | ent Inform | ation | Adjust | ment Reason   | )          |                  |         |              |        |     |
| Short Name       | *Business U  | nit     | *Entity  |            | *Type |        | *Jurisdiction |            | *Class           | *Rule   |              |        |     |
| Driginal         | UWSUP        | Q       | IRS      | Q          | 1099  | Q      | FED           | Q          | 07 Q             | GENRL   | Q            | +      | -   |
| Driginal         | UWSUP        | Q       | IRS      | Q          | 1099  | Q      | FED           | Q          | 07 Q             | GENRL   | Q            | +      | -   |
| Driginal         | UWSUP        | Q       | IRS      | Q          | 1099  | Q      | FED           | Q          | 07 🔍             | GENRL   | Q            | +      | -   |
| Driginal         | UWSUP        | Q       | IRS      | Q          | 1099  | Q      | FED           | Q          | 07 Q             | GENRL   | Q            | +      | -   |
| Driginal         | UWSUP        | Q       | IRS      | Q          | 1099  | Q      | FED           | Q          | 07 Q             | GENRL   | Q            | +      | -   |
| Driginal         | UWSUP        | Q       | IRS      | Q          | 1099  | Q      | FED           | Q          | 07 Q             | GENRL   | Q            | +      | -   |
| .egacy           | UWSUP        | Q       | IRS      | Q          | 1099  | Q      | FED           | Q          | 07 Q             | GENRL   | Q            | +      | -   |

#### Select the Transaction Info tab.

| Withhold Adjustmen       | ts                         |                       |                          |                    |        |
|--------------------------|----------------------------|-----------------------|--------------------------|--------------------|--------|
| SH<br>Search Criteria    | ARE Supplier 0001000436    | 0001                  | Y D                      |                    |        |
| Business Unit UV         | VSUP Q                     |                       |                          |                    |        |
| Entity                   | ٩                          | Туре                  | Start Date 01            | /01/2018           |        |
| Jurisdiction             | ٩                          | Class                 | End Date 12              | //31/2018          | Search |
| Adjustments              |                            | Persona               | lize   Find   View 2   💷 | 📑 First 🕚 1-7 of 7 | 🕑 Last |
| Main Information Transac | tion Info Payment Informat | ion Adjustment Reason |                          |                    |        |
| Basis Amt                | Liability Amt              | Paid Amount           | Payment Date             | Declaration Date   |        |
| 2095.75                  | 0.00                       | 0.00                  | 06/27/2018               | 06/27/2018         | + -    |
| 6681.50                  | 0.00                       | 0.00                  | 06/20/2018               | 06/20/2018         | + -    |
| 3237.00                  | 0.00                       | 0.00                  | 04/18/2018               | 04/18/2018         | + -    |
| 2261.75                  | 0.00                       | 0.00                  | 03/21/2018               | 03/21/2018         | + -    |
| 4399.00                  | 0.00                       | 0.00                  | 02/19/2018               | 02/19/2018         | + -    |
| 3340.75                  | 0.00                       | 0.00                  | 02/05/2018               | 02/05/2018         | + -    |
| 3333.00                  | 0.00                       | 0.00                  | 11/02/2018               | 11/02/2018         | + -    |
| 🖬 Save 🔯 Return to Searc | ch 🖹 Notify 📿 Refresh      |                       |                          |                    |        |

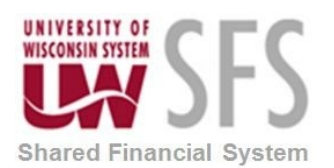

- Enter *Basis Amount*. The amount on which the withholding is calculated. This is the basis amount that is reported to the withholding entity for this payment. It includes the liability amount and is typically the gross amount of the voucher.
- *Liability Amount* leave blank. This is the amount of back up withholding that is retained to remit to the withholding entity. This amount may also be remitted to the original Supplier depending on your business processes.
- *Paid Amount.* leave blank. This is how much of the withholding has been paid to the tax authority. This will typically be \$0.00 since we do not pay 1099 taxes in advance.
- Enter *Payment Date* This is the date on which the payment was made.
- Declaration Date can be entered using same date as payment date. This is the date on which the withholding is declared. Declaration date is used for withholding entities who use a date other than payment date—accounting date, for example—to report withholding transactions.
- The Payment Information tab provides information on existing payments. *No entry is required on this tab.*

| Search Cri  | iteria               | SHARE Supplie   | r 0001000436     | 0001              | ł                    | no en                | try  |
|-------------|----------------------|-----------------|------------------|-------------------|----------------------|----------------------|------|
| I           | Business Unit        | JWSUP Q         |                  |                   |                      | require              | d on |
|             | Entity               | Q               | 1                | Гуре              | Start                | Date 01/01/ payme    | ent  |
|             | Jurisdiction         | Q               | C                | lass              | End                  | Date 12/31// Informa |      |
| Adjustmen   | its                  |                 |                  | Perso             | nalize   Find   View | 2   🖾   🔣            | Last |
| Main Inform | nation <u>T</u> rans | action Info Pay | ment Information | Adjustment Reason |                      |                      |      |
| Bank SetID  | Bank Code            | Bank Account    | Method           | Payment Reference | Currency             | Post                 |      |
| JWSUP       | USB75                | 4448            | System Check     | 104443            | USD                  | ç 8                  | ÷ =  |
| UWSUP       | USB75                | 4448            | System Check     | 104341            | USD                  | 2018                 | + -  |
| UWSUP       | USB75                | 4448            | System Check     | 103684            | USD                  | 4/18/2018            | + -  |
| UWSUP       | USB75                | 4448            | System Check     | 103418            | USD                  | 03/21/2018           | + -  |
| UWSUP       | USB75                | 4448            | System Check     | 103051            | USD                  | 02/19/2018           | + -  |
| UWSUP       | USB75                | 4448            | System Check     | 102886            | USD                  | 02/05/2018           | + -  |
|             |                      |                 |                  |                   | USD                  | 11/02/2018           | + -  |

- Select Adjustment Reason tab.
- Enter the adjustment reason for the listed transaction.
- Select Save

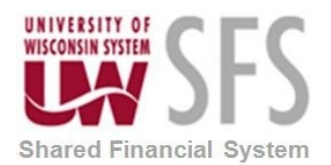

| Withhold Adju    | istments         |          |                  |            |           |               |                    |         |          |      |     |
|------------------|------------------|----------|------------------|------------|-----------|---------------|--------------------|---------|----------|------|-----|
|                  | SHARE            | Supplie  | r 0001000436     | 00         | 001       |               | ۲Y D               |         |          |      |     |
| Search Criteria  |                  |          |                  |            |           |               |                    |         |          |      |     |
| Busines          | s Unit UWSUP     | Q        |                  |            |           |               |                    |         |          |      |     |
|                  | Entity           | Q        | т                | уре        | Q         | S             | tart Date 01/01/20 | 18 🛐    |          |      |     |
| Juriso           | liction          | Q        | CI               | ass        | Q         | I             | End Date 12/31/20  | 18 🛐    | Se       | arch |     |
| Adjustments      |                  |          |                  |            | Personali | ze   Find   \ | /iew 2   💷   🔣     | First 🕚 | 1-7 of 7 | D La | ast |
| Main Information | Transaction Info | Payr     | ment Information | Adjustment | Reason    |               |                    |         |          |      |     |
| Creation Date    | User ID 🔺        |          | Description      |            |           |               |                    |         |          |      |     |
| 06/27/2018       | MAESTRO          |          |                  |            |           |               |                    |         |          | +    | -   |
| 06/20/2018       | MAESTRO          |          |                  |            |           |               |                    |         |          | +    | -   |
| 04/18/2018       | MAESTRO          |          |                  |            |           |               |                    |         |          | +    | -   |
| 03/21/2018       | MAESTRO          |          |                  |            |           |               |                    |         |          | +    | -   |
| 02/19/2018       | MAESTRO          |          |                  |            |           |               |                    |         |          | +    | -   |
| 02/05/2018       | MAESTRO          |          |                  |            |           |               |                    |         |          | +    | -   |
| 11/02/2018       | 00583219         |          | Added Payment V  | VH Adj     |           |               |                    |         |          | +    | -   |
| Save 🔯 Retur     | n to Search 🖹    | ] Notify | C Refresh        |            |           |               |                    |         |          |      |     |

To include the withholding overrides (adjustments) to be reported to IRS, you MUST CHECK THE "INCLUDE OVERRIDES" BOX ON the Withholding 1099 Report Job Process. Information on how to do this will be located in the section for <u>running the withholding 1099 report job process</u>. This process should be run AFTER you have fully completed the review of all vouchers and mismatches.

The withholding balance for a Supplier will include any withholding overrides that are entered. Run query named SFS\_AP\_1099\_ADJUSTMENTS to review the listing of all records where adjustments were made.

## C. Process to Update Withholdings Runs Nightly – Monday through Friday (This is Run Centrally by UWSA)

**Caution:** Before the Update Withholding Process is run you must first ensure that the withholding information on the Supplier is set to withholding and all withholding information is entered on the Location Tab/1099 Link.

This process is run in a batch process (centrally) every Monday through Friday night after 7pm. Email <u>uwsaproblemsolvers@uwsa.edu</u> if you need this run at a different time.

The Withholding Update process will update the withholding transaction table and voucher tables with the updated withholding information you have entered on the Withholding Invoice Line Update pages.

You can monitor your changes by **running** Query SFS\_AP\_1099\_WTHD\_UPDT to see what has been updated. The query prompts you for Business Unit and transactions that are Pending Database Update or Database Updated. Transactions that have been updated should appear in the 'Database Updated' query results.

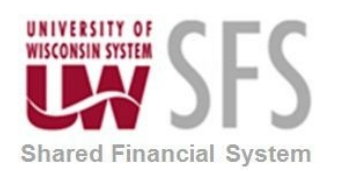

| SFS_AP_1099_WTHD_            | UPDT - 1099 RECENT V     | VITHHOLDING U       | PDATE       |              |               |            |          |         |            |                      |             |                    |          |
|------------------------------|--------------------------|---------------------|-------------|--------------|---------------|------------|----------|---------|------------|----------------------|-------------|--------------------|----------|
| Busines Unit:                | luwos⊦                   |                     |             |              |               |            |          |         |            |                      |             |                    |          |
| Pending (P) or Updated (U):  | Database Updated         | $\sim$              |             |              |               |            |          |         |            |                      |             |                    |          |
| Start Date (should be Jan 1) | : 01/01/2014 🛐           |                     |             |              |               |            |          |         |            |                      |             |                    |          |
| End Date (should be Dec 31   | ): 12/31/2014 🛐          |                     |             |              |               |            |          |         |            |                      |             |                    |          |
| View Results                 |                          |                     |             |              |               |            |          |         |            |                      |             |                    |          |
| Download results in :        | Excel SpreadSheet CSV Te | xt File XML File (1 | kb)         |              |               |            |          |         |            |                      |             |                    |          |
| View All                     |                          |                     |             |              |               |            |          |         |            |                      |             | First 🛃 1-1 of     | 1 🕞 Last |
| Unit Voucher                 | Line Pending or Updated  | New W/H New         | Code Entity | Setid Curr W | /H Start Date | End Date   | New Type | New Jur | Vendor     | Name                 | Line Amount | Withholding Y or N | Code     |
| 1 UWOSH 00276169             | 1 U                      | N                   | IRS         | Y            | 01/01/2014    | 12/31/2014 |          |         | 0000029324 | ANALYSIS - LANGERSON | 40.000      | N                  |          |

## IV. Reviewing Supplier and Voucher Mismatches

We recommend you run the mismatch report after you have reviewed transactions and are confident all vouchers are marked as needed. *All Institutions will be responsible to review* mismatch of withholding between suppliers and vouchers and make corrections if necessary. This report does not necessarily require changes to a supplier or voucher. An example where you may not need to make a correction is for a supplier that is marked withholding because payments for services are generally tax reportable, however, certain payments to the supplier are for non-1099 reportable items (such as travel reimbursement or fellowship payments).

You can choose the option to run a process to create a pdf report OR to run queries to bring back information where there is a mismatch on a supplier not marked withholding where a voucher is marked withholding or a mismatch on a supplier marked withholding where a voucher is marked not withholding. You can use the report output as a checklist to clean up the mismatches.

#### A. Run Supplier/Voucher Mismatch Report - Option 1 to PDF

- Navigate to Suppliers>1099/Global Withholding>General Reports>Wthd Voucher/Supplier Mismatch OR
- Access the page through the Accounts Payable WorkCenter-Tax (1099/1042S) > Wthd Voucher/Supplier Mismatch

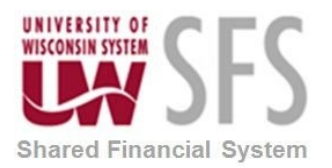

| Accounts Payable WorkCenter                                                                 |   |
|---------------------------------------------------------------------------------------------|---|
| Accounts Payable WorkCenter 🏶                                                               | ~ |
| Main Reports/Queries                                                                        |   |
| 🗞 Links C                                                                                   | : |
| <ul> <li>Vouchers</li> <li>Payments</li> <li>Suppliers</li> <li>Tax (1099/1042S)</li> </ul> |   |
| P Wthd Voucher/Supplier Mismatch                                                            |   |
| Update VoucherLine Withholding                                                              |   |

• Create a new run control (or use your existing run control), select ADD.

| Wthd Voucher/Supplie         | er Mismatch          |
|------------------------------|----------------------|
| Find an Existing Value       | Add a New Value      |
| Run Control ID WTHD_VCH      | IR_SUPPLIER_MISMATCH |
| Add                          |                      |
| Find an Existing Value   Add | a New Value          |

- Enter Run Control information.
  - i. Request ID (i.e. 1).
  - ii. Description WTHD VOUCHER SUPPLIER MISMATCH.
  - iii. **Business Unit e**nter your institution AP Business Unit (i.e. UWMIL, UWEAU, etc.).
  - iv. **Supplier SetID** leave blank.
  - v. Supplier ID leave blank.
  - vi. **Start Date** (beginning of Tax Calendar Year).
  - vii. End Date (end of Calendar Year).

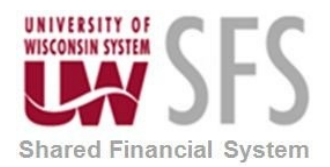

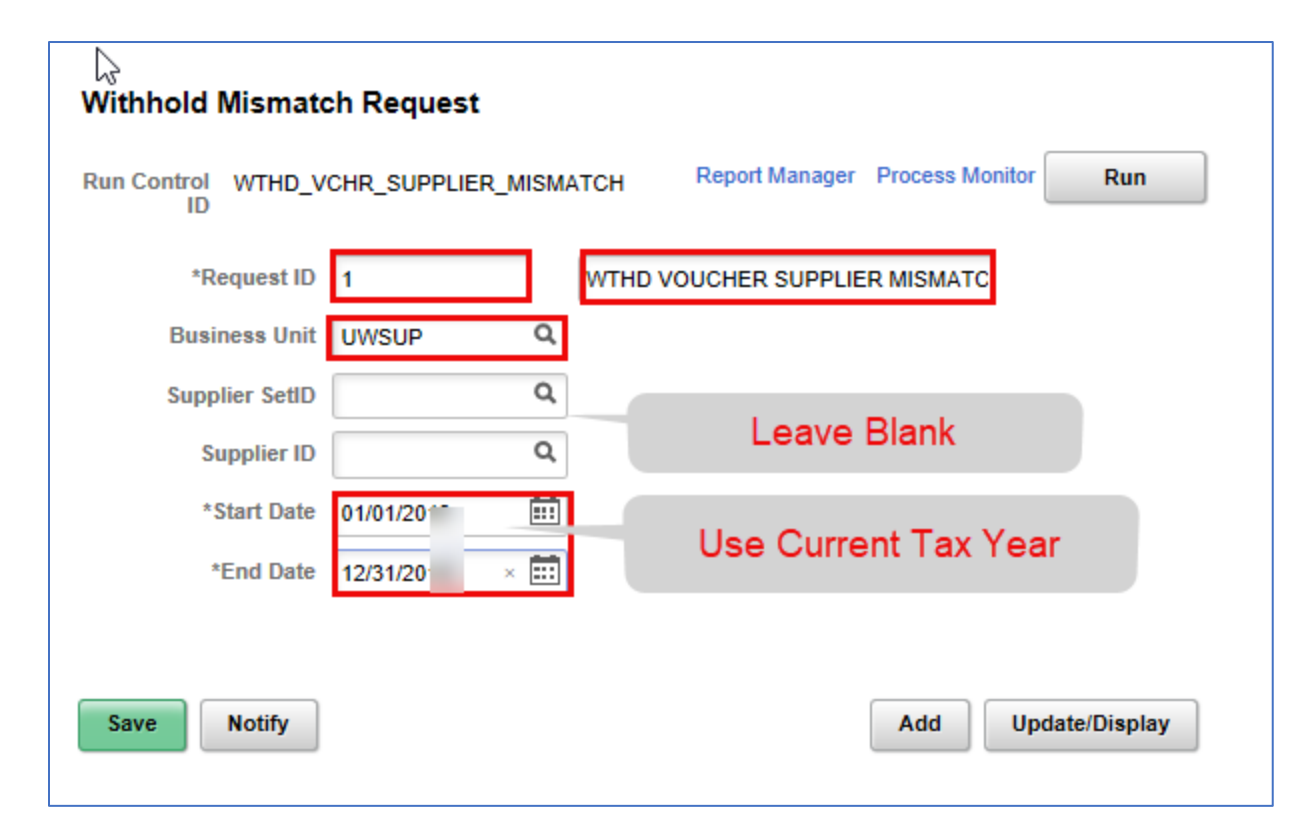

• Select **RUN**.

| Process Scheduler Request |                             |              |                     |                  |                  |              |     |  |  |  |  |  |  |  |
|---------------------------|-----------------------------|--------------|---------------------|------------------|------------------|--------------|-----|--|--|--|--|--|--|--|
|                           |                             |              |                     |                  |                  |              | Hel |  |  |  |  |  |  |  |
|                           | User ID 00583219            |              | Run Control II      | D WTHD_VCH       | R_SUPPLIER_MISM  | АТСН         |     |  |  |  |  |  |  |  |
|                           | Server Name SFSNT1          | ~            | Run Date 09/26/2019 | Ē                |                  |              |     |  |  |  |  |  |  |  |
|                           | Recurrence                  | ~            | Run Time 1:25:42PM  |                  | Reset to Current | Date/Time    |     |  |  |  |  |  |  |  |
|                           | Time Zone Q                 |              |                     |                  |                  |              |     |  |  |  |  |  |  |  |
| Process                   | List                        |              |                     |                  |                  |              |     |  |  |  |  |  |  |  |
| Select                    | Description                 | Process Name | Process Type        | Туре             | Format           | Distribution |     |  |  |  |  |  |  |  |
|                           | Withholding Mismatch Report | APX9010      | BI Publisher        | Web $\sim$       | HTM 🗸            | Distribution |     |  |  |  |  |  |  |  |
|                           | Mismatch Report             | MISMTCH      | PSJob               | Web $\vee$       | PDF 🗸 🗸          | Distribution |     |  |  |  |  |  |  |  |
|                           | Withholding Missmatch       | WTHD_MISMTCH | Application Engine  | Web $\checkmark$ | TXT ~            | Distribution |     |  |  |  |  |  |  |  |
| ок                        | Cancel                      |              |                     |                  |                  |              |     |  |  |  |  |  |  |  |
|                           |                             |              |                     |                  |                  |              |     |  |  |  |  |  |  |  |
|                           |                             |              |                     |                  |                  |              |     |  |  |  |  |  |  |  |

- Enter Server Name SFSNT1.
- Select Mismatch Report and Enter Type = WEB and Format = PDF and select "OK".
- Go to Process Monitor to confirm process has completed to Success and Posted.

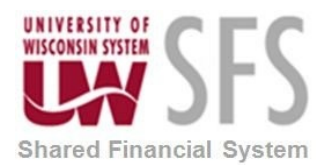

| Withhold Mismatch Request                                                  |               |                               |  |  |  |  |  |  |  |  |  |
|----------------------------------------------------------------------------|---------------|-------------------------------|--|--|--|--|--|--|--|--|--|
| Run Control WTHD_VCHR_SUPPLIER_MISMATCH Report Manager Process Monitor Run |               |                               |  |  |  |  |  |  |  |  |  |
| *Request ID                                                                | 1             | WTHD VOUCHER SUPPLIER MISMATC |  |  |  |  |  |  |  |  |  |
| Business Unit                                                              | UWSUP Q       |                               |  |  |  |  |  |  |  |  |  |
| Supplier SetID                                                             | ٩             |                               |  |  |  |  |  |  |  |  |  |
| Supplier ID                                                                | Q             |                               |  |  |  |  |  |  |  |  |  |
| *Start Date                                                                | 01/01/2019    |                               |  |  |  |  |  |  |  |  |  |
| *End Date                                                                  | 12/31/2019    |                               |  |  |  |  |  |  |  |  |  |
| Save Return to                                                             | Search Notify | Add Update/Display            |  |  |  |  |  |  |  |  |  |

| Proce     | ess List                                                                   | Server List |                     |                            |            |                          |             |                        |          |
|-----------|----------------------------------------------------------------------------|-------------|---------------------|----------------------------|------------|--------------------------|-------------|------------------------|----------|
| View Pro  | ocess Reque                                                                | st For      |                     |                            |            |                          |             |                        |          |
| User      | ID 00583219                                                                | Q,          | Туре                | <ul> <li>✓ Last</li> </ul> | ~          | 30 Days ~                | Refresh     | ]                      |          |
| Serv      | er                                                                         | $\sim$      | Name                | Q Instance From            |            | Instance To Repo         | ort Manager |                        |          |
| Run S     | tatus                                                                      | $\sim$      | Distribution Status | ~ 6                        | Save On Re | fresh                    |             |                        |          |
|           |                                                                            |             |                     |                            |            |                          |             |                        |          |
| Process I | List                                                                       |             |                     |                            |            |                          |             |                        |          |
| =; Q      | L                                                                          |             |                     |                            |            | 1                        | 1-22 of     | 22 🗸 🕨 🕨               | View All |
| Select    | Select Instance Seq. Process Type Process Name User Run Date/Time Run Stat |             |                     |                            |            |                          | Run Status  | Distribution<br>Status | Details  |
|           | 10214309                                                                   |             | PSJob               | мізмтсн                    | 00583219   | 09/26/2019 1:25:42PM CDT | Success     | Posted                 | Details  |

- Select the "Report Manager" link on the Process Monitor Page OR
- Navigate to the Reporting Tools > Report Manager OR
- Access the Report Manager from the Accounts Payable WorkCenter, Reports and Queries Tab, Reports and Processes Menu and select Report Manager.
- On the Report Manager Page navigate to the Administration TAB

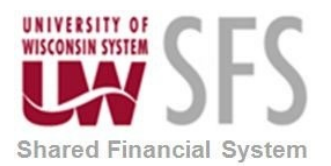

| Accounts Payable WorkCenter                                                               |             |                                          |                                              |                                                                             |                                                                                                    | Accounts Pay                                                                                         | able Wo                                        | rkCente                                  |         |
|-------------------------------------------------------------------------------------------|-------------|------------------------------------------|----------------------------------------------|-----------------------------------------------------------------------------|----------------------------------------------------------------------------------------------------|----------------------------------------------------------------------------------------------------|------------------------------------------------|------------------------------------------|---------|
| Accounts Payable WorkCenter 🏶 «                                                           | Liet        | Explorer                                 | Administ                                     | Archives                                                                    |                                                                                                    |                                                                                                    |                                                |                                          |         |
| Main Reports/Queries                                                                      | Clar        | Explorer                                 | Administ                                     | Alcines                                                                     |                                                                                                    |                                                                                                    |                                                |                                          |         |
| Queries C :                                                                               |             |                                          |                                              |                                                                             |                                                                                                    |                                                                                                    |                                                |                                          |         |
| Query Manager                                                                             | View Repo   | rts For                                  |                                              |                                                                             |                                                                                                    |                                                                                                    |                                                |                                          |         |
| Public                                                                                    | User ID     | 00583219                                 | Ту                                           | pe                                                                          | ✓ Last ✓                                                                                                    | 1 Day                                                                                                | ys ~                                           |                                          | Refresh |
| Outstanding Checks                                                                        | Statue      |                                          | × Fold                                       |                                                                             | Instance to                                                                                                    |                                                                                                    |                                                |                                          |         |
| Review Payments by<br>Vendor                                                              | Jutua       |                                          |                                              |                                                                             |                                                                                                    |                                                                                                    |                                                |                                          |         |
| P Check Details                                                                           | •           |                                          |                                              |                                                                             |                                                                                                    |                                                                                                    |                                                |                                          |         |
| Vouchers by UserID, Date                                                                  | Report List |                                          |                                              |                                                                             |                                                                                                    |                                                                                                    |                                                |                                          |         |
| Range                                                                                     | ≡; Q,       |                                          |                                              |                                                                             |                                                                                                    | 1-11 of 11 🗠 🕒                                                                                       | • • • •                                        | View All                                 |         |
| AP Payments     Cleared Checks by PU                                                      |             | Report                                   | Dree                                         |                                                                             |                                                                                                    |                                                                                                    |                                                |                                          |         |
| Canceled Check Details                                                                    | Select      | ID                                       | Instance                                     | Description                                                                 | Request Date/Time                                                                                                    | Format                                                                                               | Status                                         | Details                                  |         |
| ⊳ Tax                                                                                     |             | 8062821                                  | 10214311                                     | APX9010 - APX9010.pdf                                                       | 00/26/2010 1-20-28DM                                                                                                    |                                                                                                    |                                                |                                          |         |
|                                                                                           |             |                                          |                                              |                                                                             | 03/20/2013 1.30.20FM                                                                                                    | Acrobat (*.pdf)                                                                                      | Posted                                         | Details                                  |         |
|                                                                                           |             | 8062810                                  | 1021/310                                     | Withholding Missmatch                                                       | 09/26/2019 1:27:52PM                                                                                                    | Acrobat (*.pdf)                                                                                      | Posted                                         | Details                                  |         |
| Reports/Processes C :                                                                     |             | 8062819                                  | 10214310                                     | Withholding Missmatch                                                       | 09/26/2019 1:27:52PM                                                                                                    | Acrobat (*.pdf)<br>Acrobat (*.pdf)                                                                   | Posted                                         | Details                                  |         |
| Reports/Processes C :                                                                     |             | 8062819<br>8062788                       | 10214310<br>10214278                         | Withholding Missmatch Pay Cycle Process                                     | 09/26/2019 1:27:52PM<br>09/26/2019 1:231:38PM                                                                           | Acrobat (*.pdf)<br>Acrobat (*.pdf)<br>Text Files (*.txt)                                             | Posted<br>Posted<br>Posted                     | Details<br>Details<br>Details            |         |
| Reports/Processes C :      Reports to Run     Trial Register                              |             | 8062819<br>8062788<br>8062782            | 10214310<br>10214278<br>10214272             | Withholding Missmatch Pay Cycle Process Pay Cycle Process                   | 09/26/2019 1:30:20PM<br>09/26/2019 1:27:52PM<br>09/26/2019 12:31:38PM<br>09/26/2019 12:22:30PM                          | Acrobat (*.pdf)<br>Acrobat (*.pdf)<br>Text Files (*.txt)<br>Text Files (*.txt)                       | Posted<br>Posted<br>Posted                     | Details<br>Details<br>Details<br>Details |         |
| Reports/Processes C :      Reports to Run     C     Trial Register     P Voucher Activity |             | 8062819<br>8062788<br>8062782            | 10214310<br>10214278<br>10214272             | Withholding Missmatch Pay Cycle Process Pay Cycle Process                   | 09/26/2019 1:27:52PM<br>09/26/2019 1:27:52PM<br>09/26/2019 12:31:38PM<br>09/26/2019 12:22:30PM                          | Acrobat (*.pdf)<br>Acrobat (*.pdf)<br>Text Files (*.txt)<br>Text Files (*.txt)                       | Posted<br>Posted<br>Posted<br>Posted           | Details<br>Details<br>Details<br>Details |         |
| Reports/Processes                                                                         |             | 8062819<br>8062788<br>8062782<br>8062781 | 10214310<br>10214278<br>10214272<br>10214271 | Withholding Missmatch Pay Cycle Process Pay Cycle Process Pay Cycle Process | 09/26/2019 1:27:52PM<br>09/26/2019 1:27:52PM<br>09/26/2019 12:31:38PM<br>09/26/2019 12:22:30PM<br>09/26/2019 12:17:10PM | Acrobat (*.pdf)<br>Acrobat (*.pdf)<br>Text Files (*.txt)<br>Text Files (*.txt)<br>Text Files (*.txt) | Posted<br>Posted<br>Posted<br>Posted<br>Posted | Details Details Details Details Details  |         |

• Select the APX9010-APX9010.pdf link to open the report and open the PDF for your results.

| ORACL                  | Report ID: APX\$010 |                           |                     | People Soft<br>Withholding | Accounts Payable<br>I Mismatch Repor | rt                   |                              |                             |                      |
|------------------------|---------------------|---------------------------|---------------------|----------------------------|--------------------------------------|----------------------|------------------------------|-----------------------------|----------------------|
| Business Unit<br>UWSUP | Supplier Name<br>LP | Supplier ID<br>0001007414 | Voucher<br>00165915 | Gross Amount<br>241.50     | Invoice ID<br>85381162               | <u>Line No.</u><br>1 | Merchandise Amount<br>241.50 | Invoice Date<br>09.Nov.2018 | <u>Line W/H</u><br>N |
|                        |                     | 0001012546                | 00166012            | 870.00                     | 109790412                            | 1                    | 870.00                       | 17.Dec.2018                 | Y                    |
|                        | PARTNERSHIP         |                           | 00166013            | 1,100.00                   | 109825511                            | 1                    | 1,100.00                     | 31.Dec.2018                 | Y                    |
|                        |                     |                           | 00166117            | 2,595.00                   | 109873689                            | 1                    | 2,595.00                     | 14.Jan.2019                 | Y                    |
|                        |                     |                           | 00166118            | 1,740.00                   | 109873703                            | 1                    | 1,740.00                     | 14.Jan.2019                 | Y                    |
|                        |                     |                           | 00166363            | 170.00                     | 109904150                            | 1                    | 170.00                       | 28.Jan.2019                 | Y                    |
|                        |                     |                           | 00166364            | 695.00                     | 109908863                            | 1                    | 695.00                       | 28.Jan.2019                 | Y                    |
|                        | CENTURYLINK         | 0001013470                | 00165702            | 692.22                     | INV                                  | 1                    | 692.22                       | 11.Dec.2018                 | Y                    |

- All rows provided are mismatches.
  - Where the Line WH column indicates "N" this identifies a voucher that is marked not withholding, however, the Supplier is marked withholding. These should be reviewed and if the voucher should be marked withholding, a correction will be required.
  - Where the Line WH column indicates "Y", this identifies a voucher that is marked withholding where the Supplier is NOT marked withholding. This should be rare. In these rare instances, these payments will NOT be loaded to the bolt-on or reported.

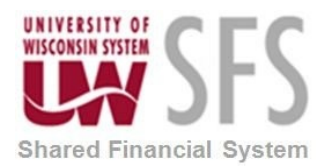

SFS Business Process AP.5.01.01– Working with 1099 Transactions

NOTE: If the Supplier is not marked withholding and you believe the supplier is marked in error, collect an updated W9 and email the <u>ShareSupplierAdmin@uwsa.edu</u> to request a change. Changes to withholding for a SHARE Supplier will impact ALL supplier payment reporting for other institutions. Please do NOT change the supplier withholding flag yourself.

- If the amount in the Gross Amount column and an amount in the Merchandise Amount column are different, this means that the voucher is split between reportable and non-reportable amounts. In other words, the amount in the Merchandise Amount column shows the amount which is non-reportable or not marked for withholding. The difference between the Voucher Gross and the Merchandise Amount columns represents what will be reported for 1099 purposes. There are situations where some payments, or part of the payments are not 1099 reportable.
- B. Run Queries to download Supplier/Voucher mismatches as excel files Option 2 to Excel Format
  - Navigate to Reports/Queries, Reports/Processes, Processing Tools, Query Viewer.
  - Enter Query Name.
    - SFS\_AP\_1099\_VNDR\_WH\_VO\_NT\_WH (Supplier set to wthd where vouchers are not set to wthd)

Or

- SFS\_AP\_1099\_VNDR\_NT\_WH\_VO\_WH (Supplier NOT set to wthd where vouchers are set to wthd)
- Select Search.
- Select hyperlink under Run to HTML or Run to Excel

| Query Viewer                                        | Query Viewer                                |        |                   |                |                 |               |          |                         |                     |  |  |  |  |  |
|-----------------------------------------------------|---------------------------------------------|--------|-------------------|----------------|-----------------|---------------|----------|-------------------------|---------------------|--|--|--|--|--|
| Enter any information you have and click Search. Le | eave fields blank for a list of all values. |        |                   |                |                 |               |          |                         |                     |  |  |  |  |  |
| *Search By Query Name                               | ✓ begins with                               | SFS_/  | AP_1099_VNDR_WH_V | VO_NT_W        | н               |               |          |                         |                     |  |  |  |  |  |
| Search Advanced Search                              |                                             |        |                   |                |                 |               |          |                         |                     |  |  |  |  |  |
| Search Results                                      |                                             |        |                   |                |                 |               |          |                         |                     |  |  |  |  |  |
| *Folder View All Folders                            | *Folder View - All Folders                  |        |                   |                |                 |               |          |                         |                     |  |  |  |  |  |
| Query                                               |                                             |        |                   |                |                 |               |          |                         |                     |  |  |  |  |  |
| 写 Q                                                 |                                             |        |                   |                |                 |               |          | 1-1 of 1 🗸 🕨 🕨          | View All            |  |  |  |  |  |
| Query Name                                          | Description                                 | Owner  | Folder            | Run to<br>HTML | Run to<br>Excel | Run to<br>XML | Schedule | Definitional References | Add to<br>Favorites |  |  |  |  |  |
| SFS_AP_1099_VNDR_WH_VO_NT_WH                        | Vendor W/H but VO not W/H                   | Public | 1099_CLEANUP      | HTML           | Excel           | XML           | Schedule | Lookup References       | Favorite            |  |  |  |  |  |

#### Enter AP Business Unit (i.e. UWSUP, UWEAU).

#### Enter Payment Date range for entire tax year (i.e. 01/01/20XX through 12/31/20XX)

**SFS\_AP\_1099\_VNDR\_WH\_VO\_NT\_WH** returns a list of voucher lines not marked withholding for Suppliers marked withholding. Below is a sample of query results. Review the list and identify any records that need correction. You can download results to Excel.

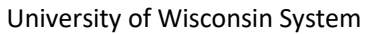

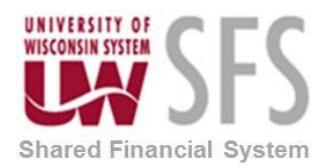

| _    |          |                 |            |              |             |                      |                        |          |                 |               |    |                    |                 |   |                      |                             |         |         |      |        |               |                 |                   |
|------|----------|-----------------|------------|--------------|-------------|----------------------|------------------------|----------|-----------------|---------------|----|--------------------|-----------------|---|----------------------|-----------------------------|---------|---------|------|--------|---------------|-----------------|-------------------|
| SFS  | _AP_1    | 099_VNDR_\      | WH_VO_     | NT_WH - V    | endor W     | /H but VO no         | ot W/H                 |          |                 |               |    |                    |                 |   |                      |                             |         |         |      |        |               |                 |                   |
|      |          |                 |            | _            |             |                      |                        |          |                 |               |    |                    |                 |   |                      |                             |         |         |      |        |               |                 |                   |
|      | AP Bus   | iness Unit UWS  | SUP Q      |              |             |                      |                        |          |                 |               |    |                    |                 |   |                      |                             |         |         |      |        |               |                 |                   |
| F    | ayment   | Date From 01/0  | 1/2019     |              |             |                      |                        |          |                 |               |    |                    |                 |   |                      |                             |         |         |      |        |               |                 |                   |
| Pay  | nent Dat | e Through 12/3  | 1/2019     | 1            |             |                      |                        |          |                 |               |    |                    |                 |   |                      |                             |         |         |      |        |               |                 |                   |
| Vie  | w Resu   | lts             |            |              |             |                      |                        |          |                 |               |    |                    |                 |   |                      |                             |         |         |      |        |               |                 |                   |
|      |          |                 |            |              |             |                      |                        |          |                 |               |    |                    |                 |   |                      |                             |         |         |      |        |               |                 |                   |
| Do   | vnload r | esults in : Exc | el Spreads | Sheet CSV Te | ext File XI | IL File (70 kb)      |                        |          |                 |               |    |                    |                 |   |                      |                             |         |         |      |        |               |                 |                   |
| Vier | / All    |                 |            |              |             |                      |                        |          |                 |               |    |                    |                 |   |                      |                             |         |         |      |        |               | First 1-100 d   | of 122 👀 Las      |
| Rov  | SetID    | Supplier        | 5          | Supplier     | Class       | Vndr<br>Withholding? | Vchr Ln<br>Withholding | Voucher  | Close<br>Status | Acctg Date Li | ne | Distribution<br>Li | Vohr Line Descr |   | TOTAL Vohr<br>Amount | Voucher Dist Line<br>Amount | Account | Descr   | Code | Status | Pymnt<br>Date | Pymnt<br>Amount | Cancelled<br>Date |
| 1    | SHARE    | E 0001002504 /  |            | JITY LLC     | P           | Y                    | N                      | 00165728 | 0               | 01/04/2019    | 1  | 1 A                |                 | 0 | 1224.020             | 82.300                      | 2270    | Service |      | P      | 01/04/2019    | 1224.020        | 02/01/2019        |
| 2    | SHARE    | E 0001002504 /  |            | JITY LLC     | P           | Y                    | N                      | 00165728 | C               | 01/04/2019    | 1  | 2 A                |                 | 0 | 1224.020             | 62.290                      | 2270    | Service |      | P      | 01/04/2019    | 1224.020        | 02/01/2019        |
| 3    | SHARE    | E 0001002504 /  |            | JITY LLC     | P           | Y                    | N                      | 00165728 | C               | 01/04/2019    | 1  | 3 A                |                 | 0 | 1224.020             | 28.440                      | 2270    | Service |      | P      | 01/04/2019    | 1224.020        | 02/01/2019        |
| 4    | SHARE    | E 0001002504 /  |            | JITY LLC     | P           | Y                    | N                      | 00165728 | C               | 01/04/2019    | 1  | 4 A                |                 | 0 | 1224.020             | 80.920                      | 2270    | Service |      | P      | 01/04/2019    | 1224.020        | 02/01/2019        |
| 5    | SHARE    | E 0001002504 /  |            | JITY LLC     | Р           | Y                    | N                      | 00165728 | C               | 01/04/2019    | 1  | 5 A                |                 | 0 | 1224.020             | 35.050                      | 2270    | Service |      | Р      | 01/04/2019    | 1224.020        | 02/01/2019        |
| 6    | SHARE    | E 0001002504 /  |            | JITY LLC     | P           | Y                    | N                      | 00165728 | C               | 01/04/2019    | 1  | 6 A                |                 | 0 | 1224.020             | 32.430                      | 2270    | Service |      | P      | 01/04/2019    | 1224.020        | 02/01/2019        |
| 7    | SHARE    | E 0001002504 /  |            | JITY LLC     | P           | Y                    | N                      | 00165728 | C               | 01/04/2019    | 1  | 7 A                |                 | 0 | 1224.020             | 2.450                       | 2270    | Service |      | P      | 01/04/2019    | 1224.020        | 02/01/2019        |
| 8    | SHARE    | E 0001002504 /  |            | ITY LLC      | P           | Y                    | N                      | 00165728 | C               | 01/04/2019    | 1  | 8 A                |                 | 0 | 1224.020             | 3.490                       | 2270    | Service |      | Р      | 01/04/2019    | 1224.020        | 02/01/2019        |
| 9    | SHARE    | E 0001002504 /  |            | ITTY LLC     | P           | Y                    | N                      | 00165728 | C               | 01/04/2019    | 1  | 9 A                |                 | 0 | 1224.020             | 29.030                      | 2270    | Service |      | P      | 01/04/2019    | 1224.020        | 02/01/2019        |
| 10   | SHARE    | E 0001002504 /  |            | JITY LLC     | P           | Y                    | N                      | 00165728 | 0               | 01/04/2019    | 1  | 10 A               |                 | 0 | 1224.020             | 55.670                      | 2270    | Service |      | P      | 01/04/2019    | 1224.020        | 02/01/2019        |
| 11   | SHARE    | E 0001002504 /  |            | ITY LLC      | P           | Y                    | N                      | 00165728 | C               | 01/04/2019    | 1  | 11 A               |                 | 0 | 1224.020             | 39.350                      | 2270    | Service |      | P      | 01/04/2019    | 1224.020        | 02/01/2019        |
| 12   | SHARE    | E 0001002504 /  |            | JITY LLC     | P           | Y                    | N                      | 00165728 | C               | 01/04/2019    | 1  | 12 A               |                 | 0 | 1224.020             | 36.680                      | 2270    | Service |      | P      | 01/04/2019    | 1224.020        | 02/01/2019        |
| 13   | SHARE    | E 0001002504 /  |            | ITTY LLC     | P           | Υ                    | N                      | 00165728 | C               | 01/04/2019    | 1  | 13 A               |                 | 0 | 1224.020             | 27.520                      | 2270    | Service |      | Р      | 01/04/2019    | 1224.020        | 02/01/2019        |
| 14   | SHARE    | E 0001002504 /  |            | ITY LLC      | P           | Y                    | N                      | 00165728 | 0               | 01/04/2019    | 1  | 14 A               |                 | 0 | 1224.020             | 37.320                      | 2270    | Service |      | P      | 01/04/2019    | 1224.020        | 02/01/2019        |
| 15   | SHARE    | E 0001002504 /  |            | JITY LLC     | P           | Y                    | N                      | 00165728 | C               | 01/04/2019    | 1  | 15 A               |                 | 0 | 1224.020             | 38.600                      | 2270    | Service |      | P      | 01/04/2019    | 1224.020        | 02/01/2019        |
| 16   | SHARE    | E 0001002504 /  |            | JITY LLC     | P           | Y                    | N                      | 00165728 | C               | 01/04/2019    | 1  | 16 A               |                 | 0 | 1224.020             | 37.780                      | 2270    | Service |      | Р      | 01/04/2019    | 1224.020        | 02/01/2019        |
| 17   | SHARE    | E 0001002504 /  |            | JITY LLC     | P           | Y                    | N                      | 00165728 | 0               | 01/04/2019    | 1  | 17 A               |                 | 0 | 1224.020             | 33.510                      | 2270    | Service |      | P      | 01/04/2019    | 1224.020        | 02/01/2019        |
| 18   | SHARE    | E 0001002504 /  |            | JITY LLC     | P           | Y                    | N                      | 00165728 | C               | 01/04/2019    | 1  | 18 A               |                 | 0 | 1224.020             | 28.830                      | 2270    | Service |      | P      | 01/04/2019    | 1224.020        | 02/01/2019        |
| 19   | SHARE    | E 0001002504 /  |            | JITY LLC     | P           | Y                    | N                      | 00165728 | C               | 01/04/2019    | 1  | 19 A               |                 | 0 | 1224.020             | 30.760                      | 2270    | Service |      | Р      | 01/04/2019    | 1224.020        | 02/01/2019        |
| 20   | SHARE    | E 0001002504 /  |            | ITY LLC      | P           | Y                    | N                      | 00165728 | 0               | 01/04/2019    | 1  | 20 A               |                 | 0 | 1224.020             | 37.990                      | 2270    | Service |      | P      | 01/04/2019    | 1224.020        | 02/01/2019        |
| 21   | SHARE    | E 0001002504 /  |            | ITTY LLC     | P           | Y                    | N                      | 00165728 | C               | 01/04/2019    | 1  | 21 A               |                 | 0 | 1224.020             | 37.700                      | 2270    | Service |      | P      | 01/04/2019    | 1224.020        | 02/01/2019        |
| 22   | SHARE    | E 0001002504 /  |            | JITY LLC     | P           | Y                    | N                      | 00165728 | 0               | 01/04/2019    | 1  | 22 A               |                 | 0 | 1224.020             | 37.990                      | 2270    | Service |      | Р      | 01/04/2019    | 1224.020        | 02/01/2019        |
| 22   | CUADO    | 0004000504      |            | myluo        | n           | V                    | AL CONTRACTOR          | 00405700 | 0               | 04/04/2010    |    | 22.4               |                 | 0 | 4004.000             | 20.000                      | 2270    | Convine |      | 0      | 04/04/2010    | 4004.000        | 02/04/2040        |

**SFS\_AP\_1099\_VNDR\_NT\_WH\_VO\_WH** returns a list of vouchers marked withholding for Suppliers marked not withholding. See the section <u>Making Changes to Voucher 1099 Flags</u> for correcting mismatches.

| SFS                             | AP_10                                                          | )99_VNDR_1                                                             | IT_WH_V                                       | 0_WH -   | Vend no   | WH/    | Vouch WH          |       |          |              |            |      |                             |                 |                     |      |        |            |              |           |                   |                     |
|---------------------------------|----------------------------------------------------------------|------------------------------------------------------------------------|-----------------------------------------------|----------|-----------|--------|-------------------|-------|----------|--------------|------------|------|-----------------------------|-----------------|---------------------|------|--------|------------|--------------|-----------|-------------------|---------------------|
| F<br>Payn<br>Vie<br>Dov<br>Viev | AP Busi<br>ayment I<br>ent Date<br>v Result<br>nload re<br>All | ness Unit UWS<br>Date from 01/0<br>Through 12/3<br>s<br>sults in : Exc | UP Q<br>1/2019 ))<br>1/2019 ))<br>el SpreadSh | eet CSV  | Text File | XML FI | le (2 kb)         |       |          |              |            |      |                             |                 |                     |      |        |            |              |           |                   | First 1-4 of 4 Last |
| Row                             | SetID                                                          | Supplier                                                               |                                               | Supplier |           | Class  | Vndr Withholding? | Unit  | Voucher  | Close Status | Acctg Date | Line | Descr                       | Merchandise Amt | Vchr Ln Withholding | Code | Status | Pymnt Date | Pymnt Amount | Cancelled | Vchr line Account | Vchr Line Amount    |
| 1                               | SHARE                                                          | 0001014295                                                             |                                               |          | HIPS LLC  | W      | N                 | UWSUP | 00167560 | 0            | 04/26/2019 | 1    | COURSE BEGINNING 03/25/2019 | 172980.000      | Y                   |      | P      | 04/29/2019 | 172980.000   |           | 2620              | 172980.000          |
| 2                               | SHARE                                                          | 0001014295                                                             |                                               |          | HIPS LLC  | W      | N                 | UWSUP | 00168589 | 0            | 06/21/2019 | 1    | COURSE BEGINNING 05/20/19   | 169200.000      | Y                   |      | P      | 06/24/2019 | 169200.000   |           | 2620              | 169200.000          |
| 3                               | SHARE                                                          | 0001014503                                                             |                                               |          |           | С      | N                 | UWSUP | 00166554 | 0            | 02/21/2019 | 1    | JDH FLOOD LOSS 2012         | 5000.000        | Y                   |      | P      | 02/22/2019 | 5000.000     |           | 4860              | 5000.000            |
| 4                               | SHARE                                                          | 0001014295                                                             |                                               |          | HIPS LLC  | W      | N                 | UWSUP | 00166620 | 0            | 02/22/2019 | 1    | COURSE BEGINNING 01/22/2019 | 162180.000      | Y                   |      | P      | 02/25/2019 | 162180.000   |           | 2620              | 162180.000          |

## V. Creating 1099 Records for Reporting on a 1099 Form

#### A. Running the Withhold 1099 Report Job Process

Running the Withhold 1099 Report Job Process will populate the withholding 1099 table (WTHD\_1099\_TBL) by extracting data from the voucher, payment, and 1099 adjustment tables and inserting it into the withholding 1099 table. The PeopleSoft system uses the data in this table to load the 1099 tables that are used to create the 1099 form that is sent to the Supplier along with the file that will be send to the IRS. This process finalizes all the 1099 reportable transactions and includes updates on any adjustments made. You should only run this process AFTER you have completed all your clean up and adjustment processing as this is the last process run before the 1099 Bolt-On pages are loaded.

To run Withhold 1099 Report job process

• Navigate to: Suppliers > 1099/Global Withholding > 1099 Reports > Withhold 1099 Report Job

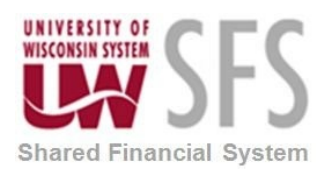

OR

Use the Accounts Payable WorkCenter>*Withhold 1099 Report Job* link.

• Create a new Run Control ID by selecting "Add a New Value" OR search for an already existing Run

| Control Id. If adding a new ru                                                                                                    | in control | – select Add                           |
|----------------------------------------------------------------------------------------------------|------------|----------------------------------------|
| Accounts Payable WorkCenter<br>Main Reports/Queries                                                                                                    | 0 «        | Withhold 1099 Report Job               |
| My Work                                                                                                    | 0 0 -      |                                        |
| 🗞 Links                                                                                                    | 0 • •      | Find an Existing Value Add a New Value |
| <ul> <li>Vouchers</li> <li>Payments</li> <li>Suppliers</li> <li>Tax (1099/1042S)</li> <li>Wthd Voucher/Supplier Mismatch</li> <li>Update VoucherLine Withholding</li> <li>Update Withholdings</li> <li>Adjust Withholding</li> <li>Withhold 1099 Report Job</li> <li>Update 1099, 1042S Records</li> <li>Load IRS TIN Matching File</li> <li>TIN Matching Inquiry</li> <li>1099 Search &amp; Print</li> <li>Create 1099 Corr-Sum (APYQ3040)</li> <li>Create 1099 File (APYQ3038) -<br/>Original</li> <li>Create 1099 File (APYQ3046) -<br/>Corrected</li> <li>Create 1099 Summary (APYQ3046) -<br/>Corrected</li> <li>GLACIER EXT</li> <li>GLACIER VIEW</li> <li>Load SFS 1099 Data (APYQ3035)</li> <li>Report on 1099 data (APYQ3052)</li> </ul> |            | Run Control ID WTHD_1099_RPT           |
| (****                                                                                                    |            |                                        |

- Enter a Request ID and Description
- **Select** Process Frequency 'Always Process'
- IMPORTANT: Checkbox rext to 'Include Manual Overrides' if you want to include data entered on the Adjust Withholding page.
- Leave Report Date as is.
- Select Control SetID (Your Institution, i.e. UWXXX).
- Enter Control ID as "1099XXX" using your business unit, i.e., "1099STP".
- Enter Calendar SetID 'SHARE' (used for all campuses) (NOT your Business Unit!!!).
- Enter Calendar ID 'TY' (Tax Year).
- Enter Fiscal Year as tax year you are reporting.
- Leave checkbox BLANK in front of "Use Report Date for Supplier".
- Enter Period '1'.
- Leave remaining values blank in 1099 Report Section and 1099 Report Copy B Sort section. We do not use these because we load all 1099 transactions into the custom 1099 Tax Bolt-On.

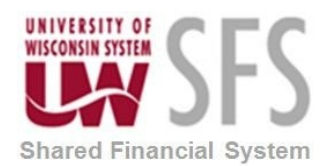

| 1099 Report Post/Report/Cop | ру                      |                          |                              |                     |              |
|-----------------------------|-------------------------|--------------------------|------------------------------|---------------------|--------------|
| )99 Report Post / Repo      | ort / Copy B            |                          |                              |                     |              |
| Run Control ID              | TESTLP                  |                          | Report Manager               | Process Monitor     | Run          |
| Language                    | English 🗸               |                          |                              |                     |              |
| 099 Report Post             |                         |                          |                              | Check th            | is box if    |
| *Request ID:                | 1                       | Description: 1099        | REPORT POST                  | adjustme            | nts were     |
| Process Frequency:          | Always Process          |                          |                              | entered th          | roughout     |
| Report ID:                  | US_REPORT               |                          |                              | uie y               | ear.         |
| Report Date:                | 11/04/2020              |                          | olude Manual Overrides       |                     |              |
| *Control SetID:             | UWSYS Q                 | *Control ID: 10995       | YS Q UNIVERSIT               | Y OF WISCONSIN SYST | ЕМ           |
| *Calendar SetiD:            | SHARE Q                 | *Calendar ID: TY         | Q. Tax Year - Entire Year    |                     |              |
| *Fisoal Year:               | 2020 Q                  | u                        | se Report Date For Sussiin   |                     |              |
| *Period:                    | 1 Q. Period 1           | - 2020-01-01             | 0.1.1.0                      |                     |              |
|                             |                         |                          | Select Cui<br>Ye             | rrent i ax<br>ar    | )            |
| 099 Report                  |                         |                          |                              |                     |              |
| Type of File/Return         | :                       | $\sim$                   | Replacement Ch               | araoter:            |              |
| IR & Options                |                         |                          |                              |                     |              |
|                             |                         |                          |                              |                     |              |
| Has the 1099-N              | IISC containing Box 7 I | Non Employee Compensatio | on file been sent and accept | ted by the IR 8?    |              |
| IRS File Generate Option    |                         |                          |                              |                     |              |
|                             |                         |                          | 0                            |                     |              |
|                             |                         | Employee Compensation    |                              |                     |              |
|                             | Unolude Non             | Employee Compensation    |                              |                     |              |
|                             |                         |                          |                              |                     |              |
|                             |                         |                          |                              |                     |              |
| 099 Report Copy B Sort      |                         |                          |                              |                     |              |
|                             | All                     |                          |                              |                     | ~            |
| Withhold (y                 |                         |                          | supplier select Option:      |                     | ~            |
|                             | Mask TIN                |                          | AP 1099 sort order:          |                     | $\checkmark$ |
| Supplier Payees             |                         |                          | u                            |                     | L March      |
| my CL                       |                         |                          |                              |                     | VIEW AII     |
| Supplier ID                 |                         |                          |                              |                     |              |
|                             |                         |                          |                              |                     |              |
| 1                           |                         |                          |                              |                     |              |

The system uses the *Calendar ID, Fiscal Year*, and *Period* to determine which transactions to include in the posting. The system will select all transactions within the specified period. An annual calendar has been created for use with 1099 Report Posting. By doing so, the system will always pick up all transactions for the year specified.

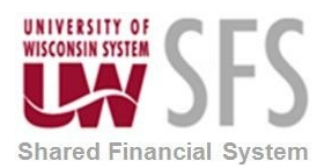

In PeopleSoft 1099 processing applications, *Fiscal Year* refers to the calendar 'Tax Year', not the accounting fiscal year; and the *Period* refers to the 1099 processing period defined in the 1099 calendar table, not the accounting period.

| elect   | Run<br>rver Name | "PSI INX"         |                  |                 |                  |                  |              |      |
|---------|------------------|-------------------|------------------|-----------------|------------------|------------------|--------------|------|
|         |                  | win front of (10  |                  |                 |                  |                  |              |      |
| elect 📟 | спеско           | ox in front of 10 | 199 Report Post  | JINLY.          |                  |                  |              |      |
| elect   | UK .             |                   |                  |                 |                  |                  |              |      |
|         |                  |                   |                  |                 |                  |                  |              |      |
|         |                  |                   | Process Sci      | heduler Requ    | est              |                  |              | ×    |
|         |                  |                   |                  |                 |                  |                  |              | Help |
|         | User ID          | 00583219          |                  | Run Co          | ontrol ID TESTLP |                  |              |      |
|         | Server Name      | PSUNX             | $\sim$           | Run Date 11/04/ | 2020 💼           |                  |              |      |
|         | Recurrence       |                   | $\sim$           | Run Time 2:03:2 | 6PM              | Reset to Current | Date/Time    |      |
|         | Time Zone        | CST Q Ce          | entral Time (US) |                 |                  |                  |              |      |
| Process | List             |                   |                  |                 |                  |                  |              |      |
| Select  | Description      |                   | Process Name     | Process Type    | *Type            | *Format          | Distribution |      |
|         | 1099 Report F    | Post              | 1099_RPT_PST     | Application En  | gine Web 🗸       | TXT 🗸            | Distribution |      |
|         | Print 1099 Co    | ру В              | APCOPYB          | PSJob           | (None) 🗸         | (None) 🗸         | Distribution |      |
|         | Withhold 1099    | Report            | APX1099          | BI Publisher    | Web 🗸            | PDF 🗸            | Distribution |      |
|         | Withhold 1099    | IG Report         | APX1099G         | BI Publisher    | Web 🗸            | PDF 🗸            | Distribution |      |
|         | Withhold 1099    | II Report         | APX1099I         | BI Publisher    | Web 🗸            | PDF 🗸            | Distribution |      |
|         | 1099 Job         |                   | AP_1099          | PSJob           | (None) 🗸         | (None) 🗸         | Distribution |      |
|         | 1099 Report      |                   | AP_APY1099       | Application En  | gine Web 🗸       | TXT ~            | Distribution |      |
|         | 1099 Copy B \$   | Sort              | AP_COPYB_RPT     | Application En  | gine Web 🗸       | TXT ~            | Distribution |      |
|         | 1099 Post, Re    | port, & CopyB Sor | RPT_1099         | PSJob           | (None) V         | (None) V         | Distribution |      |
|         |                  |                   |                  |                 |                  |                  |              |      |

Go to Process Monitor to view process runs to Success and Posted.

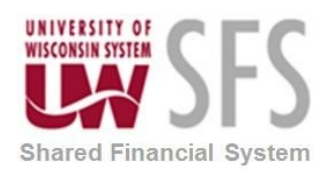

\_\_\_\_\_

#### SFS Business Process AP.5.01.01– Working with 1099 Transactions

| Proce     | ess List    | <u>S</u> erver List |                     |                 |              |                          |                               |                        |          |
|-----------|-------------|---------------------|---------------------|-----------------|--------------|--------------------------|-------------------------------|------------------------|----------|
| View Pr   | ocess Reque | st For              |                     |                 |              |                          |                               |                        |          |
| Userl     | D 00583219  | Q                   | Туре                | ~ Last ~        |              | 20 Days 🗸                | Refresh                       | )                      |          |
| Serve     | er          | $\sim$              | Name                | Q Instance From |              | Instance To Re           | port Manager                  |                        |          |
| Run St    | atus        | $\sim$              | Distribution Status | ~               | Save On Refr | esh                      |                               |                        |          |
|           |             |                     |                     |                 |              |                          |                               |                        |          |
| Process L | .ist        |                     |                     |                 |              |                          |                               |                        |          |
| ≣; Q      |             |                     |                     |                 |              | 14                       | <ul> <li>1-28 of 2</li> </ul> | 28 🗸 🕨 🕨               | View All |
| Select    | Instance    | Seq.                | Process Type        | Process Name    | User         | Run Date/Time            | Run Status                    | Distribution<br>Status | Details  |
|           | 11445908    |                     | Application Engine  | 1099_RPT_PST    | 00583219     | 11/04/2020 2:03:26PM CST | Success                       | Posted                 | Details  |

The system extracts the withholding transaction data and populates the withholding 1099 report table. The IRS requires UW System to report all 1099 records under one Employer ID for all institutions. The source of the 1099 information that is loaded to the SFS 1099 bolt-on system is the WTHD\_1099\_TBL. It is the responsibility of each institution to use the PeopleSoft processes described above to provide accurate reports prior to the load to the bolt-on.

#### B. Final Validations

To validate transactions that will be Loaded to 1099 Bolt-On:

- Query SFS\_AP\_1099\_DETAIL\_REPORT is used to provide you with a list of vouchers that are set to withholding and will be reported.
- Query SFS\_AP\_1099\_ADJUSTMENTS is used to provide you with a list of vouchers where you added or updated 1099 voucher transactions.
- Query SFS\_AP\_1099\_CONTROL\_RPT\_QRY provides a list of records that will be loaded to the 1099 Bolt-On for 1099 Processing. The 1099 Report Post Process must be run successfully for the calendar year you are processing in order to get valid results on this query.
- SFS\_AP\_1099\_CANC\_PYMNTS\_QRY is used to identify any vouchers that may have been cancelled across Calendar Years.

**Compare results from the Control query with results from the Detail and Adjustments queries.** Combine dollar totals from the SFS\_AP\_1099\_DETAIL\_REPORT and SFS\_AP\_1099\_ADJUSTMENTS results and compare your total dollar amount with the total dollar amount on the SFS\_AP\_1099\_CONTROL\_RPT\_QRY. They should match. Comparing Detail and Control Reports ensures we pick up all 1099 transactions that are reportable. Controllers from each campus will certify the 1099 Control Report.

Occasionally the reports will not match due to some anomalies. Review the mismatches to determine if the vouchers need to be reported. You may make any changes in the 1099 Bolt-On after the transactions are loaded.

Possible reasons for issues:

a. 1099 processes need to run to completion after clean-up and prior to running the reports or your results may not be accurate.

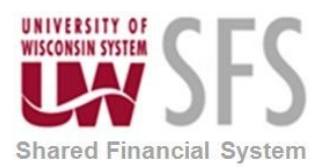

SFS Business Process AP.5.01.01– Working with 1099 Transactions

- i. The AP Post Withholdings Process (posts any payment activity up to the current date). This process is run in a nightly batch M-F at approximately 9 pm.
- ii. <u>The Update Withholding Process</u> (posts any *updates* to payments up to current date). This is run nightly M-F, contact <u>uwsaproblemsolvers@uwsa.edu</u> if you need it run.
- iii. The <u>Withholding 1099 Report Job Process</u> (posts all payments to 1099 Withhold table). This is run manually by each campus.
- b. Stale Dated (Cancelled) Payments. You can run query **SFS\_AP\_1099\_CANC\_PYMNTS\_QRY.** This query has a prompt for *Business Unit*. Results provide a listing of stale dated checks or re-issued checks *from a prior calendar year*. Processing stale dated checks or reissuing a check from a prior calendar year can affect current year 1099 balances. Look for negative balances in the detail report and verify that the Control Report Balance and the Detail Report Balance match. When a stale dated check is cancelled, with or without reissue, and the Supplier is withholding, negative entries from the cancellation will be created in the *current* year. Review of the cancellation is needed because it is possible the original payment was reported in a prior calendar year or new payments are reported in the current year and may be understated by the negative amount.

Controllers Certify 1099 Report – 1099 Processing Checklist and Certification:

- a. Sign the 1099 Processing Checklist and Certification form (click on link).
- b. Send an email and attach a signed copy of the completed certification to <u>uwsaproblemsolvers@uwsa.edu</u> on or before approx.. January 7, 20XX. See email notification for exact date this report is due.
- c. Include the following in text of the email:

"Business Unit \_\_\_\_\_ has been verified for 1099 processing for calendar year <20XX> (insert correct calendar year) Certification Form was scanned and is attached to this document."

- d. **Note:** Institutions will be able to run Query SFS\_AP\_1099\_LOAD\_DETAIL to view records after they have been loaded to the SFS 1099 Bolt-On.
- e. Contact <u>uwsaproblemsolvers@uwsa.edu</u> with any questions.

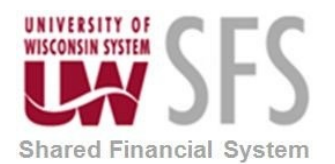

#### 1099 Processing Checklist and Certification

|          | 1. Run public and private qu                                                | ieries to review re                                         | ecords.                                                                                |                                                     |
|----------|-----------------------------------------------------------------------------|-------------------------------------------------------------|----------------------------------------------------------------------------------------|-----------------------------------------------------|
|          | 2. Run the Voucher/Supplie                                                  | r Mismatch Queri                                            | es.                                                                                    |                                                     |
|          | 3. Process Corrections to Vo                                                | oucher when Supp                                            | lier Mismatches.                                                                       |                                                     |
|          | 4. Process Withholding Adju                                                 | istments, if neede                                          | ed.                                                                                    |                                                     |
|          | 5. Run Withhold 1099 Repo                                                   | rt Job Process.                                             |                                                                                        |                                                     |
|          | 6. Run Verification Queries                                                 | (Control, Detail, A                                         | djustments and Cancellation Rep                                                        | orts)                                               |
|          | 7. Controller certifies 1099 loading. (This includes On to change them from | report and will em<br>payments to non-<br>n 1099 to 1042S r | nail UWSA that the Withholding re-<br>resident aliens that will need to b<br>records.) | ecords are ready for<br>be updated in the Tax Bolt- |
| Institut | ion:                                                                        | _                                                           |                                                                                        |                                                     |
|          | 1099 records have been analyze bolt-on after loading.                       | ed and verified and                                         | d are ready to report. 1042S reco                                                      | ords will be corrected in the                       |
|          | Report Preparer                                                             | Date                                                        | Controller                                                                             | Date                                                |

Please e-mail a scanned, signed copy to uwsaproblemsolvers@uwsa.edu

Tax Year Deadline Approx: January 7, 202X, 4:30pm. See email notification for exact date.

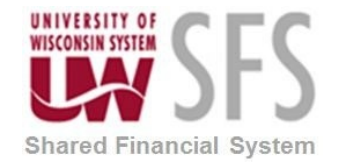

## SFS Business Process AP.5.01.01– Working with 1099 Transactions

## VI. Appendix A -Taxable Payment Codes by Account Number and Withholding Code

Account Codes Generally marked as Reportable – see <u>Account Codes</u> for all code/account descriptions:

| SFS<br>Account<br>Number | CODE/ACCOUNT TITLE                     | 1099/1042S<br>Tax<br>Reportable? | Withholding<br>Class Code | CODE/ACCOUNT DESCRIPTION Check appropriate box on the processing form you are<br>submitting (PIR, etc.) if the payment you are making is one of the payments listed below as<br>tax reportable. (Note: The word Services as used below means services performed by a<br>person not services in the sense of Utility Services, etc.)                                                                                                    |
|--------------------------|----------------------------------------|----------------------------------|---------------------------|----------------------------------------------------------------------------------------------------|
| 1909                     | Fac/Acad- NonSal<br>Legal Settle       | YES                              | 14                        | All non-salary related legal settlement payments to Academic Personnel. Requirements to<br>account for settlement payments made to an attorney or attorney and claimant. Background:<br>Legal settlement payments to a claimant are usually coded to Non-employee<br>compensation. Proper treatment and reporting of these payments involve keeping up to<br>date with latest IRS regulations and are reviewed by UWSA annually. In general, work-<br>related compensation settlements for employees/former employees are handled through<br>payroll. So be aware that there are IRS requirements to pay and report compensation<br>settlements through payroll processing.When a payment is requested for a legal settlement, each campus must require that the<br>requester also include tax-reporting details of the settlement and verify that the request<br>should be appropriately handled though accounts payable.Punitive damages are not taxable or reportable <b>to the claimant</b> and are appropriately<br>handled through accounts payable for the claimant. When an attorney is included on the<br>payment for the claimant, the attorney is reported for the full amount as withholding code<br>14. |
| 1944                     | Univ Staff -NonSal<br>Legal Settlement | YES                              | 14                        | <u>All</u> non-salary related legal settlement payments to Classified Personnel. Requirements to account for settlement payments made to an attorney or attorney and claimant.<br>Background: Legal settlement payments to a claimant are usually coded to Non-employee compensation. Proper treatment and reporting of these payments involve keeping up to date with latest IRS regulations and are reviewed by UWSA annually. In general, work-related compensation settlements for employees/former employees are handled through                                                                                                    |

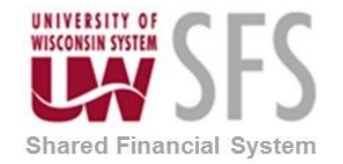

| SFS<br>Account<br>Number | CODE/ACCOUNT TITLE                | 1099/1042S<br>Tax<br>Reportable? | Withholding<br>Class Code | CODE/ACCOUNT DESCRIPTION Check appropriate box on the processing form you are<br>submitting (PIR, etc.) if the payment you are making is one of the payments listed below as<br>tax reportable. (Note: The word Services as used below means services performed by a<br>person not services in the sense of Utility Services, etc.) |
|--------------------------|-----------------------------------|----------------------------------|---------------------------|----------------------------------------------------------------------------------------------------|
|                          |                                   |                                  |                           | payroll. So be aware that there are IRS requirements to pay and report compensation settlements through payroll processing.                                                                                                    |
|                          |                                   |                                  |                           | When a payment is requested for a legal settlement, each campus must require that the requester also include tax-reporting details of the settlement and verify that the request should be appropriately handled though accounts payable.                                                                                           |
|                          |                                   |                                  |                           | Punitive damages are not taxable or reportable <u>to the claimant</u> and are appropriately handled through accounts payable for the claimant. When an attorney is included on the payment for the claimant, the attorney is reported for the full amount as <b>withholding code 14.</b>                                            |
| 2300                     | Rental of Land                    | YES                              | 01                        | <u>All</u> rental of privately-owned land from an Individual, Sole Proprietorship, Partnership, or Limited Liability Corporation (LLC). Corporations are not reportable.                                                                                                    |
| 2305                     | Lease of Land                     | YES                              | 01                        | <u>All</u> lease of privately-owned land from an Individual, Sole Proprietorship, Partnership, or Limited Liability Corporation (LLC). Corporations are not reportable.                                                                                                    |
| 2320                     | Rental of Space                   | YES                              | 01                        | <u>All</u> rental of privately-owned space from an Individual, Sole Proprietorship, Partnership, or Limited Liability Corporation (LLC). Corporations are not reportable.                                                                                                    |
| 2325                     | Lease of Space                    | YES                              | 01                        | <u>All</u> lease of privately-owned space from an Individual, Sole Proprietorship, Partnership, or Limited Liability Corporation (LLC). Corporations are not reportable.                                                                                                    |
| 2330                     | Rental of DP Equip                | YES                              | 01                        | <b><u>All</u></b> Rental of Data Communication/Data Processing Equipment from an Individual, Sole<br>Proprietorship, Partnership, or Limited Liability Corporation (LLC). Corporations are not<br>reportable.                                                                                                    |
| 2335                     | Lease of DP Equip                 | YES                              | 01                        | <b><u>All</u></b> Lease of Data Communication/Data Processing Equipment from an Individual, Sole Proprietorship, Partnership, or Limited Liability Corporation (LLC). Corporations are not reportable.                                                                                                    |
| 2340                     | Rental of Vehicles-<br>Dealership | YES                              | 01                        | All Charges for rental of vehicles from non-corporations                                                                                                    |
| 2345                     | Lease of Vehicle-<br>Dealership   | YES                              | 01                        | All Charges for lease of vehicles from non-corporations                                                                                                    |

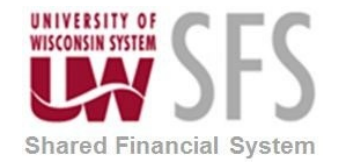

| SFS<br>Account<br>Number | CODE/ACCOUNT TITLE                | 1099/1042S<br>Tax<br>Reportable? | Withholding<br>Class Code | CODE/ACCOUNT DESCRIPTION Check appropriate box on the processing form you are<br>submitting (PIR, etc.) if the payment you are making is one of the payments listed below as<br>tax reportable. (Note: The word Services as used below means services performed by a<br>person not services in the sense of Utility Services, etc.)                                                                                                    |
|--------------------------|-----------------------------------|----------------------------------|---------------------------|----------------------------------------------------------------------------------------------------|
| 2350                     | Rental of Aircraft                | YES                              | 01                        | All Charges for rental of aircraft from non-corporations                                                                                                    |
| 2355                     | Lease of Aircraft                 | YES                              | 01                        | All Lease of rental of aircraft from non-corporations                                                                                                    |
| 2360                     | Rental of Other Equip             | YES                              | 01                        | <u>All</u> Rental of equipment from an Individual, Sole Proprietorship, Partnership, or Limited Liability Corporation (LLC). Corporations are not reportable.                                                                                                    |
| 2370                     | Lease of Equipment                | YES                              | 01                        | All Lease of equipment from an Individual, Sole Proprietorship, Partnership, or Limited Liability Corporation (LLC). Corporations are not reportable.                                                                                                    |
| 2400                     | Maintenance &<br>Repairs-Grounds  | YES                              | 07                        | <u>All</u> Grounds maintenance and repairs from an Individual, Sole Proprietorship, Partnership, or Limited Liability Corporation (LLC). Corporations are not reportable.                                                                                                    |
| 2410                     | Leasehold Repairs &<br>Maint      | YES                              | 07                        | <u>All</u> Repairs, maintenance or improvements to leased buildings, equipment and land, including fencing and highway signs by an Individual, Sole Proprietorship, Partnership, or Limited Liability Corporation (LLC). Corporations are not reportable.                                                                                                    |
| 2420                     | Maintenance &<br>Repair-Structure | YES                              | 07                        | All Structure maintenance and repairs from an Individual, Sole Proprietorship, Partnership, or Limited Liability Corporation (LLC). Corporations are not reportable.                                                                                                    |
| 2460                     | Maintenance &<br>Repair- DP Equip | YES                              | 07                        | Services and parts from maintenance agreements, labor, or other costs associated with maintaining or repairing data/word processing equipment including software by an Individual, Sole Proprietorship, Partnership, or Limited Liability Corporation (LLC). Corporations are not reportable                                                                                                    |
| 2470                     | Maintenance &<br>Repair-Vehicles  | YES                              | 07                        | Services and parts paid to private vendors (non-corporations) for repair and maintenance of UW/state automobiles, trucks, tractors, heavy equipment, snowmobiles, all terrain vehicles and other similar equipment. Include payments for maintenance, repair, replacement parts, tune-up, tire rotation, lubrication, washing, towing, registration fees, accessory installation and other related expenses. Corporations are not reportable. |
| 2480                     | Maintenance &<br>Repair-Other     | YES                              | 07                        | Services and parts from maintenance agreements, labor, or other costs associated with maintaining or repairing other equipment (excluding vehicles and DP Equipment) by an Individual, Sole Proprietorship, Partnership, or Limited Liability Corporation (LLC). Corporations are not reportable                                                                                                    |

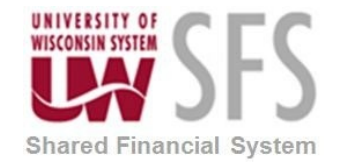

| SFS<br>Account<br>Number | CODE/ACCOUNT TITLE                | 1099/1042S<br>Tax<br>Reportable? | Withholding<br>Class Code | CODE/ACCOUNT DESCRIPTION Check appropriate box on the processing form you are<br>submitting (PIR, etc.) if the payment you are making is one of the payments listed below as<br>tax reportable. (Note: The word Services as used below means services performed by a<br>person not services in the sense of Utility Services, etc.)                                                                                                    |
|--------------------------|-----------------------------------|----------------------------------|---------------------------|----------------------------------------------------------------------------------------------------|
| 2610                     | DP Services – Outside<br>Source   | YES                              | 07                        | <u>All Services and parts</u> paid for work performed by private contractors or vendors (Individual, Sole Proprietorship, Partnership, or Limited Liability Corporation (LLC)) (Corporations are not reportable.) who provide keypunch service or data processing service, the cost for use of central processing units on a time/shared basis; the cost of hookups with central information systems, tape cleaning, microfilm and microfiche services; COWL-related charges. |
| 2620                     | Services – Professional           | YES                              | 07                        | <u>All</u> services (Professional, Educational, or Vocational) performed by an Individual, Sole<br>Proprietorship, Partnership, or Limited Liability Corporation (LLC). Corporations are not<br>reportable.                                                                                                    |
| 2621                     | Services – Consultants            | YES                              | 07                        | <u>All</u> services provided by consultants who are Individuals, Sole Proprietorships, Partnerships, or Limited Liability Corporations (LLC). Corporations are not reportable.                                                                                                    |
| 2622                     | Collection Agency Fees            | YES                              | 07                        | Collection Agency Fees if paid to an Individual, Sole Proprietorship, Partnership, or Limited Liability Corporation (LLC). (Only Services portion is reportable). Corporations are not reportable.                                                                                                    |
| 2623                     | Services –<br>Miscellaneous       | YES                              | 07                        | All Miscellaneous services performed by an Individual, Sole Proprietorship, Partnership, or Limited Liability Corporation (LLC). Corporations are not reportable.                                                                                                    |
| 2624                     | Services – Police and<br>Security | YES                              | 07                        | <u>All</u> Police and security services performed by an Individual, Sole Proprietorship, Partnership, or Limited Liability Corporation (LLC). Corporations are not reportable.                                                                                                    |
| 2625                     | Services – Guarantees             | YES                              | 07                        | All Services – Guarantees                                                                                                    |
| 2626                     | Services – Athletic<br>Officials  | YES                              | 07                        | All services provided by Athletic Officials (for example, referee services, etc.)                                                                                                    |
| 2627                     | Background Checks                 | YES                              | 07                        | <u>All</u> Background checks performed by an Individual, Sole Proprietorship, Partnership, or Limited Liability Corporation (LLC). Corporations are not reportable.                                                                                                    |
| 2628                     | Professional Design<br>Services   | YES                              | 07                        | <u>All</u> Professional design services performed by an Individual, Sole Proprietorship, Partnership, or Limited Liability Corporation (LLC). Corporations are not reportable.                                                                                                    |
| 2630                     | Medical Services                  | YES                              | 06                        | <u>All</u> costs, including <b>supplies</b> , for medical services provided by hospitals, doctors, dentists, chiropractors, etc. (Individual, Sole Proprietorship, Partnership, or Limited Liability Corporation (LLC)). <b>EXCEPTION TO THE RULE: Corporations are reportable, and supplies related to the service must be reported.</b>                                                                                                    |

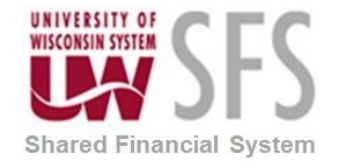

| SFS<br>Account<br>Number | CODE/ACCOUNT TITLE                 | 1099/1042S<br>Tax<br>Reportable? | Withholding<br>Class Code | CODE/ACCOUNT DESCRIPTION Check appropriate box on the processing form you are submitting (PIR, etc.) if the payment you are making is one of the payments listed below as tax reportable. (Note: The word Services as used below means services performed by a person not services in the sense of Utility Services, etc.)      |
|--------------------------|------------------------------------|----------------------------------|---------------------------|----------------------------------------------------------------------------------------------------|
| 2635                     | Hospital Patient Cost              | YES                              | 06                        | <u>All</u> Hospital patient costs, incurred for impatient and outpatient treatments are reportable (Individual, Sole Proprietorship, Partnership, or Limited Liability Corporation (LLC)). <b>EXCEPTION</b><br><b>TO THE RULE: Corporations are reportable, and supplies related to the service must be</b><br><b>reported.</b> |
| 2637                     | Research Subjects                  | YES                              | 03                        | <b><u>All</u></b> direct payments to individuals who serve as a research subjects or provides blood, bone marrow, urine or other body specimens.                                                                                                    |
| 2675                     | Printing & Duplicating-<br>NonStat | YES                              | 07                        | <u>All</u> Printing & Duplicating-Non-State services (including expenditures for printing, setup, and duplicating) performed by an Individual, Sole Proprietorship, Partnership, or Limited Liability Corporation (LLC). Corporations are not reportable.                                                                       |
| 2680                     | Serv-Housekeeping &<br>Janitorial  | YES                              | 07                        | <u>All</u> expenditures for services such as rubbish, garbage, and snow removal, sanitation services, window washing, floor cleaning and exterminator service that are provided by an Individual, Sole Proprietorship, Partnership, or Limited Liability Corporation (LLC). Corporations are not reportable.                    |
| 2893                     | Event – Catering                   | YES                              | 07                        | <u>All</u> Event – catering services, including cost of food/beverage, allowable decorations, service fees, gratuities or delivery fees performed by an Individual, Sole Proprietorship, Partnership, or Limited Liability Corporation (LLC). Corporations are not reportable.                                                  |
| 3750                     | Prizes & Awards                    | YES                              | 03                        | <u>All</u> Non-Cash Prizes and Awards such as plaques and trophies, including engraving.<br><u>All</u> Cash Prizes and Awards (Note: Gift Certificates are considered cash.)                                                                                                    |
| 3760                     | Claims Awards                      | YES                              | 03                        | All Claims Awards                                                                                                    |
| 3840                     | Subcontracts <<br>\$25,000         | YES                              | 07                        | All Sub-Grant and Subcontract Payments to Non-UW Employee (Individual, Sole Proprietorship, Partnership, or Limited Liability Corporation (LLC)). Corporations are not reportable.                                                                                                    |
| 3845                     | Subcontracts >\$25,000             | YES                              | 07                        | <u>All</u> Sub-Grant and Subcontract Payments to Non-UW Employee (Individual, Sole Proprietorship, Partnership, or Limited Liability Corporation (LLC)). Corporations are not reportable.                                                                                                    |
| 3860                     | Royalties                          | YES                              | 02                        | <u>All</u> Royalty payments to an Individual, Sole Proprietorship, Partnership, or Limited Liability Corporation (LLC). Corporations are not reportable.                                                                                                    |

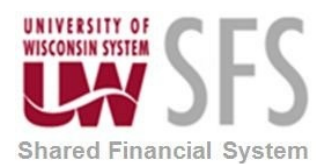

# VII. Appendix B – SHARE Supplier Administrators and Supplier File 1099 Data Maintenance

The SHARE Supplier Admins will be answering questions for the maintenance of the 1099 Withholding *Supplier* information. The following queries are used to maintain Tax Reporting integrity/information for all **SHARE** Suppliers. **UWMSN** will be required to manage and maintain their own Supplier File for 1099 Reporting. It will still be the responsibility of each individual institution to clean-up any *vouchers* to ensure that all 1099 reportable payments are reported.

The tasks listed below are useful in identifying any Supplier Entry issues that may impact 1099 Reporting. These can be used to clean-up and ensure supplier data is accurate. *For SHARE Suppliers, remember any changes to Supplier Withholding Flags will impact ALL institutions.* 

#### A. Review and Validate Supplier Withholding Names.

At times a supplier's withholding name may be different than its Name 1/Name 2. If a withholding name is different than the supplier Name1/Name2, a withholding name is entered in the Withholding Alternate Name field on the Supplier Address page. If the withholding name is not entered, the Supplier Name 1 and Supplier Name 2 will be printed on the 1099. If the withholding name is entered, the Withholding Name 1 and Withholding Name 2 will be printed on the 1099. A query has been written to identify those Suppliers with both a Supplier Name 1/Name 2 and a withholding name. Periodically the SHARE Supplier Admins will run this query to review all Suppliers with a withholding name entered.

Run SFS\_AP\_1099\_VNDR\_WTHD\_NAME\_CK query (or AP WorkCenter tax query = 1099 SUPPLIER VS WITHHOLD NAME).

**The Query will return** a list of Suppliers with information in Withholding Name 1 and Withholding Name 2 columns. If a Supplier has more than one address, you may get more than one row per Supplier. It is important to review this list and look for any possible issues. **Use** this output to review. <u>*Caution should be used when making changes to any SHARE Supplier since the supplier is shared across business units.*</u>

| SetID (SHARE or UWMSN) SHARE                                                                                                    | Q                                                                                               |                                           |                                                                                                    |                                                                                                 |                                              |                                                                      |                                                      |
|----------------------------------------------------------------------------------------------------|-------------------------------------------------------------------------------------------------|-------------------------------------------|----------------------------------------------------------------------------------------------------|-------------------------------------------------------------------------------------------------|----------------------------------------------|----------------------------------------------------------------------|------------------------------------------------------|
| View Results                                                                                                    |                                                                                                 |                                           |                                                                                                    |                                                                                                 |                                              |                                                                      |                                                      |
| Download results in : Excel Sprea                                                                                                    | dSheet CSV Text File XML File (58                                                               | 332 kb)                                   |                                                                                                    |                                                                                                 |                                              |                                                                      |                                                      |
|                                                                                                    |                                                                                                 |                                           |                                                                                                    |                                                                                                 |                                              |                                                                      |                                                      |
| View All                                                                                                    |                                                                                                 |                                           |                                                                                                    |                                                                                                 | Firs                                         | it 1-100 of 14                                                       | 089 🕐 Las                                            |
| View All SetID Supplier                                                                                                    | Supplier                                                                                        | Additional                                | WTHD Name 1                                                                                                    | WTHD Name 2 Last Activ Dt                                                                       | Firs<br>Withholding                          | Address Typ                                                          | 089 🕙 Las<br>e Control II                            |
| View All    SetID Supplier  SHARE 0001000001 SSM SE                                                                                                    | Supplier<br>RVICE & INSTALLATION, LLC                                                           | Additional<br>STORAGE SYSTEMS MIDWEST INC | WTHD Name 1<br>SSM SERVICE & INSTALLATION LLC                                                                     | WTHD Name 2 Last Activ Dt<br>08/28/2018                                                         | Firs<br>Withholding<br>Y                     | Address Typ<br>Address Typ                                           | e Control II<br>SSMS                                 |
| View All                                                                                                    | Supplier<br>RVICE & INSTALLATION, LLC<br>, JENNIFER                                             | Additional<br>STORAGE SYSTEMS MIDWEST INC | WTHD Name 1<br>SSM SERVICE & INSTALLATION LLC<br>LESETH JENNIFER                                                  | WTHD Name 2 Last Activ Dt<br>08/28/2018<br>09/07/2018                                           | Firs<br>Withholding<br>Y<br>Y                | t 1-100 of 14<br>Address Typ<br>1 F<br>1 S                           | e Control II<br>SSMS<br>LESE                         |
| SettD         Supplier           1         SHARE         0001000001           2         SHARE         0001000004           3         SHARE         0001000005                                                                                                    | Supplier<br>RVICE & INSTALLATION, LLC<br>, JENNIFER<br>JASON                                    | Additional<br>STORAGE SYSTEMS MIDWEST INC | WTHD Name 1<br>SSM SERVICE & INSTALLATION LLC<br>LESETH JENNIFER<br>MAYEK JASON                                   | WTHD Name 2 Last Activ Dt<br>08/28/2018<br>09/07/2018<br>08/28/2018                             | Firs<br>Withholding<br>Y<br>Y<br>Y           | t 1-100 of 140<br>Address Typ<br>1 F<br>1 S<br>1 S                   | e Control II<br>SSMS<br>LESE<br>MAYE                 |
| SettD         Supplier           1         SHARE         0001000001         SSM SE           2         SHARE         0001000004         LESETH           3         SHARE         0001000005         MAYEK,           4         SHARE         0001000006         CUSTON             | Supplier<br>RVICE & INSTALLATION, LLC<br>, JENNIFER<br>JASON<br>M NEEDLE ALTERATIONS            | Additional<br>STORAGE SYSTEMS MIDWEST INC | WTHD Name 1<br>SSM SERVICE & INSTALLATION LLC<br>LESETH JENNIFER<br>MAYEK JASON<br>SCHAFFER KIM A                 | WTHD Name 2 Last Activ Dt<br>08/28/2018<br>09/07/2018<br>08/28/2018<br>09/07/2018               | Firs<br>Withholding<br>Y<br>Y<br>Y<br>Y      | Address Typ<br>Address Typ<br>1 F<br>1 S<br>1 S<br>1 S<br>1 F        | e Control II<br>SSMS<br>LESE<br>MAYE<br>SCHA         |
| View All         Supplier           SHARE         0001000001         SM SE           SHARE         0001000004         LESETH           SHARE         0001000005         MAYEK           SHARE         0001000006         CUSTON           SHARE         0001000007         CALKINS | Supplier<br>RVICE & INSTALLATION, LLC<br>, JENNIFER<br>JASON<br>4 NEEDLE ALTERATIONS<br>S, JESS | Additional<br>STORAGE SYSTEMS MIDWEST INC | WTHD Name 1<br>SSM SERVICE & INSTALLATION LLC<br>LESETH JENNIFER<br>MAYEK JASON<br>SCHAFFER KIM A<br>CALKINS JESS | WTHD Name 2 Last Activ Dt<br>08/28/2018<br>09/07/2018<br>08/28/2018<br>09/07/2018<br>08/28/2018 | Firs<br>Withholding<br>Y<br>Y<br>Y<br>Y<br>Y | Address Typ<br>Address Typ<br>1 F<br>1 S<br>1 S<br>1 S<br>1 F<br>1 S | e Control II<br>SSMS<br>LESE<br>MAYE<br>SCHA<br>CALK |

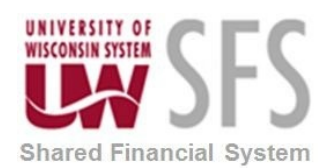

## B. Review and correct invalid or missing Taxpayer Identification Number (TIN) or Social Security Numbers (SSN)

Run SFS\_AP\_1099\_VNDRS\_INVALID\_SSN (or *WorkCenter Name* = 1099 INVALID TIN).

| Re | cords (                                                                                | Query   Expr | essions                | Prompts     | Fields  | Criteria | Having         | Dependenc    | y Transfo   | rmations  | View SQL F    | tun       |   |
|----|----------------------------------------------------------------------------------------|--------------|------------------------|-------------|---------|----------|----------------|--------------|-------------|-----------|---------------|-----------|---|
| SE |                                                                                        |              |                        |             |         |          |                |              |             |           |               |           |   |
|    |                                                                                        |              |                        |             |         |          |                |              |             |           |               |           |   |
| Vi | View All   Rerun Query   Download to Excel   Download to XML First 🕚 1-42 of 42 🕑 Last |              |                        |             |         |          |                |              |             |           |               |           |   |
|    | SetID                                                                                  | Supplier     |                        | Suppl       | ier     |          | Cla            | 188          | Withholding | Tax ID    | Last Activ Dt | SSN       |   |
| 1  | SHARE                                                                                  | 0001006929   | GENEVA                 | SCIENTIFIC  | LLC     |          | Partnership/L  | LC           | Y           | encrypted | 06/22/2018    | NONE30%   |   |
| 2  | SHARE                                                                                  | 0001023773   | PARAMORE, MIKE         |             |         |          | Individual/Sol | e Proprietor | Y           | encrypted | 06/22/2018    | encrypted |   |
| 3  | SHARE                                                                                  | 0001041051   | KEYNOTE CONSULTING LTD |             |         |          | Individual/Sol | e Proprietor | Y           | REFUSED   | 06/22/2018    | REFUSED   |   |
| 4  | SHARE                                                                                  | 0001043642   | BARR, TODD             |             |         |          | Individual/Sol | e Proprietor | Y           | encrypted | 06/22/2018    | REFUSED   |   |
| 5  | SHARE                                                                                  | 0001044412   | DANNENMANN, KAAREN     |             |         |          | Individual/Sol | e Proprietor | Y           | encrypted | 06/22/2018    | REFUSED   |   |
| 6  | SHARE                                                                                  | 0001044414   | SCOTT, GEORGINA        |             |         |          | Individual/Sol | e Proprietor | Y           | encrypted | 06/22/2018    | REFUSED   | _ |
| 7  | SHARE                                                                                  | 0001044416   | MCDON/                 | ALD, MARVIN | 1       |          | Individual/Sol | e Proprietor | Y           | encrypted | 06/22/2018    | REFUSED   |   |
| 8  | SHARE                                                                                  | 0001044455   | MCDON/                 | ALD, RONALI | D PETER |          | Individual/Sol | e Proprietor | Y           | encrypted | 06/22/2018    | REFUSED   |   |
| 9  | SHARE                                                                                  | 0001044570   | BONDAR                 | , CARIN     |         |          | Individual/Sol | e Proprietor | Y           | encrypted | 06/22/2018    | REFUSED   |   |
| 1( | SHARE                                                                                  | 0001046100   | KANKA,                 | ALES        |         |          | Individual/Sol | e Proprietor | Y           | encrypted | 06/22/2018    | APPLIED   |   |
| 1  | 1 SHARE                                                                                | 0001047586   | PALMATER, CANDY        |             |         |          | Individual/Sol | e Proprietor | Y           | encrypted | 06/23/2018    | APPLIED   |   |
| 10 | 2 SHARE                                                                                | 0001047690   | MCGAR                  | EY. NEIL    |         |          | Individual/Sol | e Proprietor | Y           | encrypted | 06/23/2018    | APPLIED   |   |

The Query will return invalid or missing TINs and SSNs for a selected *Business Unit*. Use this output to make corrections to the TIN or SSN on the Supplier/Locations/*1099* link. Included is a query for "Last Activ Dt" which will provide last date that any activity was entered for Supplier. Detailed instructions on how to correct the TIN or SSN are available in the "Entering and Maintaining 1099 Suppliers and Vouchers" document. Make corrections to reflect correct Supplier SSN or TIN.

#### C. Review and correct any invalid 1099 Class Codes.

**Run** *Query*: SFS\_AP\_1099\_VNDR\_INVALID\_CLASS. **Enter** SetID (i.e. SHARE or UWMSN). Query will provide invalid class codes listed on the Supplier Withholding table.

The only **VALID** class codes that are reportable are:

- 01= Rents
- 02= Royalties
- 03= Prizes, Awards, etc.
- 06= Medical Services
- 07= Non-Employee Compensation
- 14= Gross Proceeds paid to an attorney

Review invalid 1099 codes for reporting 1099 information. *Important*: Do not use correction mode to add a new code, you should add a new effective dated row to correct this.

Navigate to Suppliers>Supplier Information> Add/Update>Supplier OR AP WorkCenter>Supplier:

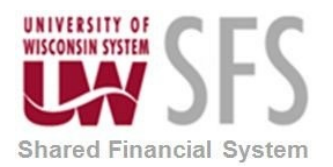

| Summany Identifying Information Address Contr                | ate Legation Custom             |                                   |                            |                        |  |  |  |  |
|--------------------------------------------------------------|---------------------------------|-----------------------------------|----------------------------|------------------------|--|--|--|--|
| cummary identifying mormation Address Conta                  | Location Custom                 |                                   |                            |                        |  |  |  |  |
| SetID SHARE                                                  |                                 |                                   |                            |                        |  |  |  |  |
| Supplier ID 0001012498                                       | Short Supplier                  | Name EDWINPROPE-001               | Supplier EDWIN P           | ROPERTY MANAGEMENT LLC |  |  |  |  |
| supplier location is a default set of rules which define how | you conduct business with a s   | supplier.                         |                            |                        |  |  |  |  |
| Location                                                     |                                 |                                   | Find   View All            | First ④ 1 of 1 🕑 Last  |  |  |  |  |
| *Location D001 ×                                             |                                 | ✓ Default                         | PTV Foor Attachmonts       | + -                    |  |  |  |  |
| Description CHK                                              |                                 | beidun                            | Attachinenta               | (0)                    |  |  |  |  |
| Details                                                      |                                 | 3                                 | Find   View All Fi         | ret 🚯 1 of 1 🛞 Laet    |  |  |  |  |
|                                                              |                                 |                                   |                            |                        |  |  |  |  |
| *Effective Date 09/11/2017                                   | Effective                       | e Status Active V                 |                            |                        |  |  |  |  |
|                                                              |                                 |                                   | Expand All                 | Collapse All           |  |  |  |  |
| Options Payables Pro                                         | ocurement Sa                    | ales/Use Tax                      | 1099                       |                        |  |  |  |  |
| Additional ID Numbers                                        |                                 |                                   |                            |                        |  |  |  |  |
| Comments                                                     |                                 |                                   |                            |                        |  |  |  |  |
| Internet Address                                             |                                 |                                   |                            |                        |  |  |  |  |
| TAV (                                                        |                                 |                                   |                            |                        |  |  |  |  |
| Expand All Collapse All                                      |                                 |                                   |                            |                        |  |  |  |  |
|                                                              |                                 |                                   |                            |                        |  |  |  |  |
| ithholding Supplier Information                              |                                 |                                   |                            |                        |  |  |  |  |
|                                                              |                                 |                                   |                            | Related                |  |  |  |  |
| SetID SHARE                                                  |                                 | Location 0001                     |                            |                        |  |  |  |  |
| Supplier ID 0001012498                                       |                                 | Description CHK                   |                            |                        |  |  |  |  |
| Short Supplier Name EDWINPROPE EDWINPROPE-001                |                                 |                                   |                            |                        |  |  |  |  |
| Supplier Name EDWIN PROPERTY MANAGEMENT                      | LLC                             |                                   |                            |                        |  |  |  |  |
|                                                              |                                 |                                   |                            |                        |  |  |  |  |
| 1099 Options                                                 |                                 |                                   |                            |                        |  |  |  |  |
| 1099 Information                                             |                                 | Personalize   Find   View All     | 🗷   🔣 💿 First 🕚 1-2 of 2 🕚 | 🕑 Last                 |  |  |  |  |
| Main Information         Overrides         Remit             |                                 |                                   |                            |                        |  |  |  |  |
| *Entity *Type *Jurisdiction                                  | Default Jurisdiction *Default 0 | Class *1099<br>Status Withhold Ty | pe Description             |                        |  |  |  |  |
| IRS Q 1099 Q FED Q                                           | 04                              | Q NONE Q None                     |                            | + -                    |  |  |  |  |
| IRS Q 1099 Q FED Q                                           | ☑ 07                            |                                   |                            | + -                    |  |  |  |  |
|                                                              |                                 |                                   |                            |                        |  |  |  |  |
| Information                                                  |                                 |                                   |                            |                        |  |  |  |  |
| Main Information Additional Info IIN Match                   |                                 |                                   |                            |                        |  |  |  |  |
| *Entity *Address TIN Type Taxpayer I                         | dentification<br>Number         |                                   | ß                          |                        |  |  |  |  |
|                                                              | ) (                             | + -                               |                            |                        |  |  |  |  |
| OK Cancel                                                    |                                 |                                   |                            |                        |  |  |  |  |
|                                                              |                                 |                                   |                            |                        |  |  |  |  |

In the above instance, the default jurisdiction box should be **unchecked** in the row with the default class code of 04 and the default jurisdiction box should be checked for the row with default class of 07 since 04 is an invalid reportable class code.

#### A. Maintaining 1099 Information for an Established Supplier.

To change and maintain a 1099 supplier always use a new effective dated panel. Using effective dated location panels will maintain the audit trail and is the preferred method. Do not use Correct History. For withholding updates, use the first day of the calendar year in which the change is effective or a day later than the last effective dated panel.

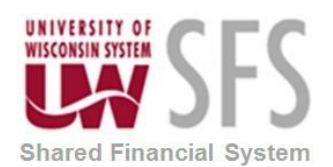

#### D. References and Resources

<u>New Supplier Request Entry Guide</u>. This document provides instructions on Supplier Entry including how to enter 1099 information for the New Supplier Request.

#### **Revision History**

| Author       | Version | Date       | Description of Change                                                                                                    |  |
|--------------|---------|------------|----------------------------------------------------------------------------------------------------|--|
| Laura Parman | 1.0     | 11/13/2013 | Initial Draft                                                                                                    |  |
| Dawn White   | 2.0     | 05/29/2018 | Update for 9.2 print screen                                                                                                  |  |
| Laura Parman | 3.0     | 11/02/2018 | Updated screenshots, revised clean up order and responsibilities based on SHARE Supplier Conversion.                         |  |
| Laura Parman | 4.0     | 09/25/2019 | Added more content to PO Withholding section III (G).<br>Also updated screenshots for PUM31 upgrade                          |  |
| Laura Parman | 4.1     | 11/15/2019 | LF Revisions made through page 10                                                                                            |  |
| Beth Vereb   | 4.2     | 11/19/2019 | Clean-up of formatting.                                                                                                    |  |
| Beth Vereb   | 4.3     | 01/02/20   | Corrected a query name.                                                                                                    |  |
| Laura Parman | 4.4     | 01/03/2020 | Added Payment Plus Payment query to section II.                                                                              |  |
| Laura Parman | 4.5     | 11/05/2020 | Revised to add reference to new 1099-NEC form.<br>Updated Withholding Process will run nightly M-F<br>Checked all hyperlinks |  |